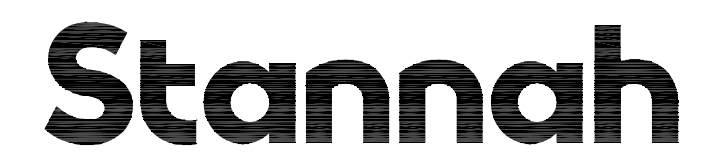

# MAXILIFT TRACTION STANNAH PASSENGER LIFT

TRACTION A3 CONTROLLER (FERMATOR DOOR GEAR)

**ELECTRICAL WIRING MANUAL** 

**ISSUE**:

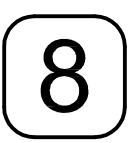

THIS MANUAL IS TO BE RETAINED WITHIN THIS LIFT CONTROLLER

Part Number: 9336000-8

# Stannah

# **MAXILIFT PASSENGER LIFT**

The information contained within this manual consists of wiring detail sub-section drawings.

Key wiring drawings detailing the complete lift electrical system is supplied with the lift and stored within the lift motor room.

Extra copies of the key wiring diagram can be obtained through the Spares Department. Please quote the lift contract number.

The Maxilift range is designed to operate from the standard electrical supply for a building, e.g. 400/415V a.c. three phase.

The control circuits are supplied from an isolating transformer to give 48V a.c., 24V rectified d.c. and 12V d.c. dedicated for Nexus power supply.

Cables are supplied to drawings series 9335-'X' to suit the installation.

## **NOTE:** For replacement copies of this manual please contact.

## **Spares Department**

## **IMPORTANT:**

This manual is specific to this site, please quote the lift contract number when ordering replacements.

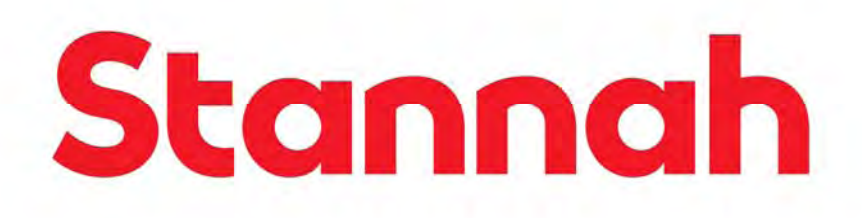

# Maxilift passenger lift

# **Traction lift**

# **Electrical installation manual**

Issue: 8

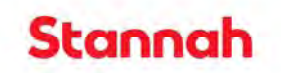

## History

| Revision | Date     | Change                                                   |
|----------|----------|----------------------------------------------------------|
| 1.00     | 14/01/09 | First issue                                              |
| 1.01     | 16/01/09 | Revision after first install                             |
| 1.02     | 23/03/09 | Addition of balancing of lift and emergency release.     |
| 1.03     | 24/04/09 | Cable check list and program parameters updated.         |
| 1.04     | 29/04/09 | Health and safety notices added to section 1.            |
| 2        | 09/06/09 | CT inverter parameter list update for best ride.         |
| 3        | 01/06/10 | Appendices updated and mod data removed.                 |
| 4        | 08/09/10 | Appendix A and D, Section 17 updated.                    |
| 5        | 06/09/11 | Motor terminal wiring updated for new arrangement.       |
|          |          | CT parameter list shortened to be more relevant.         |
| 6        | 26/10/11 | Manual updated to included Fermator door gear – ECN 5111 |
| 7        | 23/01/12 | Addition of A3 park control circuit – ECN 5126           |
| 8        | 29/03/12 | Amendments to A3 solution – ECN 5276                     |

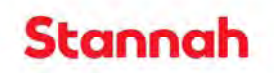

| 1. Safety / warning notices and Introduction     | www.stannahlifts.co.uk |
|--------------------------------------------------|------------------------|
|                                                  | page 0                 |
| 3. System overview                               | page 6                 |
| 4. Installation method                           | page 8                 |
| 5. Cable assembly check list.                    | page 8                 |
| 6. Positioning of equipment                      | page 9                 |
| 7. Terminal numbering and motor terminal wiring  | page 10                |
| 8. Basic platform installation                   | page 12                |
| 9. Auto tune procedure                           | page 14                |
| 10. Control system installation                  | page 17                |
| 11. Serial system connections                    | page 18                |
| 12. Loading the counterweight for rated load     | page 20                |
| 13. Lift running currents                        | page 20                |
| 14. Tuning drive for best ride                   | page 21                |
| 15. Load cell setup                              | page 22                |
| 16. CT Drive and load cell interface programming | page 24                |
| 17. Save parameters to smartcard.                | page 25                |
| 18. Vane arrangement for Traction lift           | page 26                |
| 19. Emergency release procedure                  | page 27                |
| 20. Standby operation (BREEAM)                   | page 28                |
| Appendix A: CT Inverter parameters.              |                        |
| Appendix B: CT menu 10 trip codes.               |                        |
| Appendix C: Cable packing sheet.                 |                        |
| Appendix D: Short floor installations.           |                        |

- Appendix E: Group call allocation.
- Appendix F: Blocked lift releasing (release of safety gear).

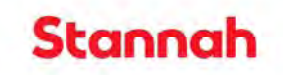

## Drawing list:

| Updated<br>Drawing | Drawing | REV | Title                                                                        |  |  |
|--------------------|---------|-----|------------------------------------------------------------------------------|--|--|
| (*)                | INU     |     |                                                                              |  |  |
|                    |         |     |                                                                              |  |  |
|                    | 9335/5  | F   | Overload weighing device loom assembly                                       |  |  |
|                    | 9335/8  | G   | Traction- Logo light and speaker cable                                       |  |  |
|                    | 9335/9  | F   | Traction- Inverter terminal box to motor connection diagram                  |  |  |
|                    | 9335/24 | E   | Power supply cable car light cable in car top box                            |  |  |
|                    | 9335/44 | E   | Motor terminal housing to brake cable loom assembly                          |  |  |
|                    | 9335/50 |     | Safety gear switch loom assembly                                             |  |  |
|                    | 9335-65 |     | Safety gear switch cable with parking plate sensor                           |  |  |
|                    | 9335-66 |     | Traction over speed solenoid control cable                                   |  |  |
|                    | 9336/3  | E   | Traction shaft wiring diagram pit terminal box                               |  |  |
|                    | 9336/7  | Е   | Nexus car wiring traction car top optical proximity switch assembly          |  |  |
|                    | 9336/8  | I   | Nexus car wiring traction 'compact 2' pushbuttons                            |  |  |
| *                  | 9336/9  | G   | Nexus car wiring traction full height infra red safety edge                  |  |  |
| *                  | 9336/12 | G   | Traction control panel consumer unit                                         |  |  |
|                    | 9336/15 | F   | Traction lift installer safety chain wiring                                  |  |  |
|                    | 9336/16 | F   | Traction Inverter box site wiring                                            |  |  |
|                    | 9336/17 | E   | Traction Inverter power wiring                                               |  |  |
|                    | 9336/37 | С   | Nexus car wiring traction - through car test controls and Fermator door gear |  |  |
|                    | 9336/35 | С   | Nexus car wiring traction Fermator door gear.                                |  |  |
|                    | 9336/21 | G   | Nexus car wiring optical proximity switch (ops) assembly traction vane       |  |  |
|                    | 0000/21 | Ŭ   | layout                                                                       |  |  |
|                    | 9336/22 | D   | Traction Shaft wiring shaft lighting and power socket                        |  |  |
| *                  | 9336/23 | D   | MEMCO autodialer system wiring detail                                        |  |  |
| *                  | 9336/13 | 0   | Traction manufacturing diagram - Terminal assemblies                         |  |  |
| *                  | 9410/4  | E   | Traction AC circuit schematic                                                |  |  |
| *                  | 9411/1  | K   | Traction DC schematic                                                        |  |  |

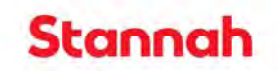

1. Safety and Warning notices:

### Safety First!

Working on lifts can be dangerous and therefore safe practice for all personnel working on the lifts is essential. British Standard BS7255 2001, Code of practice for working on Lifts, is a vital guide and recommends safe practices for those working on all types of lifts and should be referred to for guidance.

On arriving on site, the installer must make his presence known to the site manager. The installer must comply with any site safety procedures and regulations that are in force and wear appropriate personal protection equipment (PPE).

## Warning!

The drive contains capacitors that remain charged to a potentially hazardous voltage after the AC supply has been disconnected. If the drive has been energised, the AC supply must be isolated at least ten minutes before work may continue.

### Warning!

Do not change controller or drive parameter values without careful consideration; incorrect values may cause damage or a safety hazard.

### Warning!

Permanent magnet motors generate electrical power if they are rotated, even if the supply to the drive is disconnected. If it is possible for the machine to rotate there is a risk of electric shock.

#### 2. Introduction

This manual is a reference to assist Lift Engineers when installing a Stannah traction lift. It is assumed that the Lift Engineer has previously been trained and has a high level of skill and knowledge in lift engineering.

Since there are often multiple ways of performing a particular operation satisfactorily and safely, instruction procedures have been kept to a minimum, but attention has been given to emphasize key points and safety aspects.

Within the manual the installation is split into set stages that represent the installation process, mainly; positioning of equipment, basic platform installation, control system installation and setup procedures for best ride. There are also check lists to ensure all necessary parts are in place before each stage is judged to be completed.

The control system has been designed to aid and reduce installation time. This has been achieved by the use of pre tested wiring looms to enable speedy installation and lessen wiring errors. These looms are part numbered and packaged with the relevant piece of kit, such that the cables connecting the control panel to the inverter terminal box are packaged with the inverter terminal box. The same is also true for the car top cable looms being placed with the car top box, this includes the trailer cables. A full list of where a cable is packed can be found in appendix B.

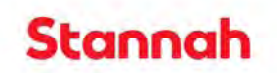

#### 3. System overview

The control system for the Stannah traction lift is broken into five main sub assemblies, these are the control panel, inverter terminal box, inverter box, car top control box and landing control unit all are shown in block diagram form in Figure 2. The assemblies are interconnected with pre tested cables looms, except for the power supply and motor wiring. This is carried out by the installer using pre cut screened four core SY cable. The termination of the cable screens is important and P clips are provided to aid in terminating the screen, An example of how the screen must be terminated is shown below in Figure 1: SY cable termination.

To fully understand how the serial system is configured the Serial System Manual should be read.

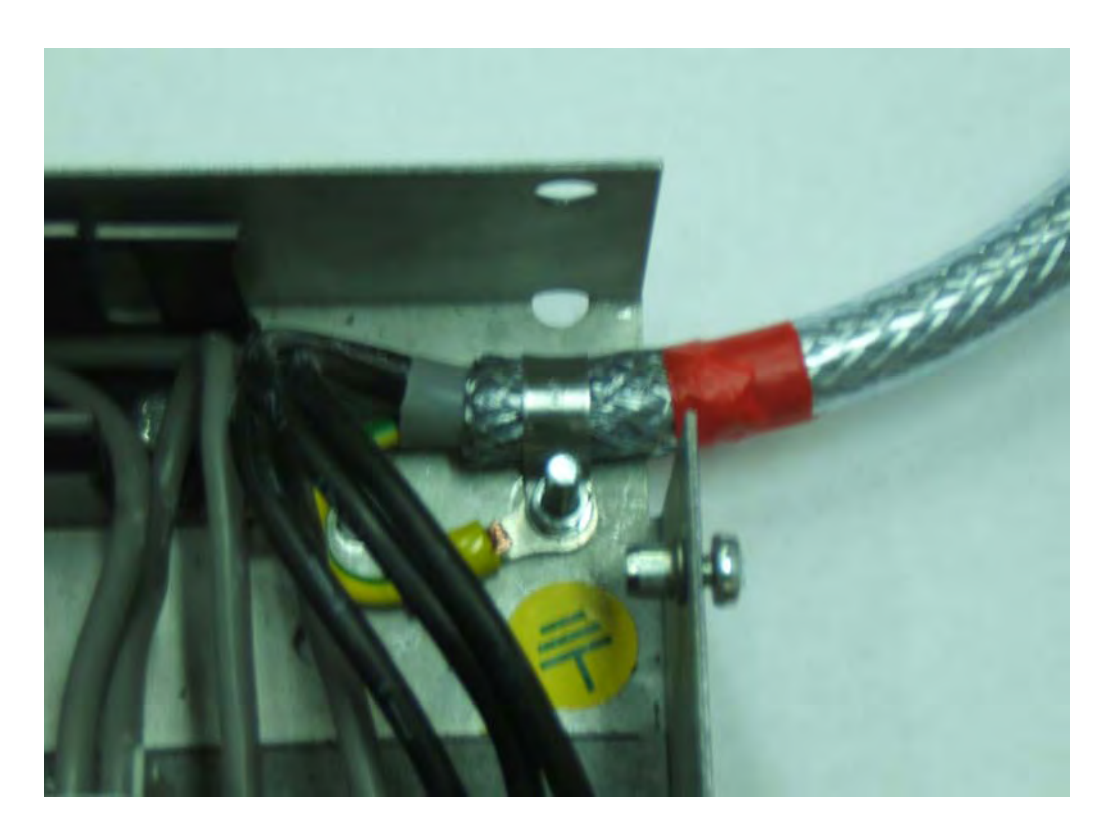

Figure 1: SY cable termination

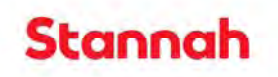

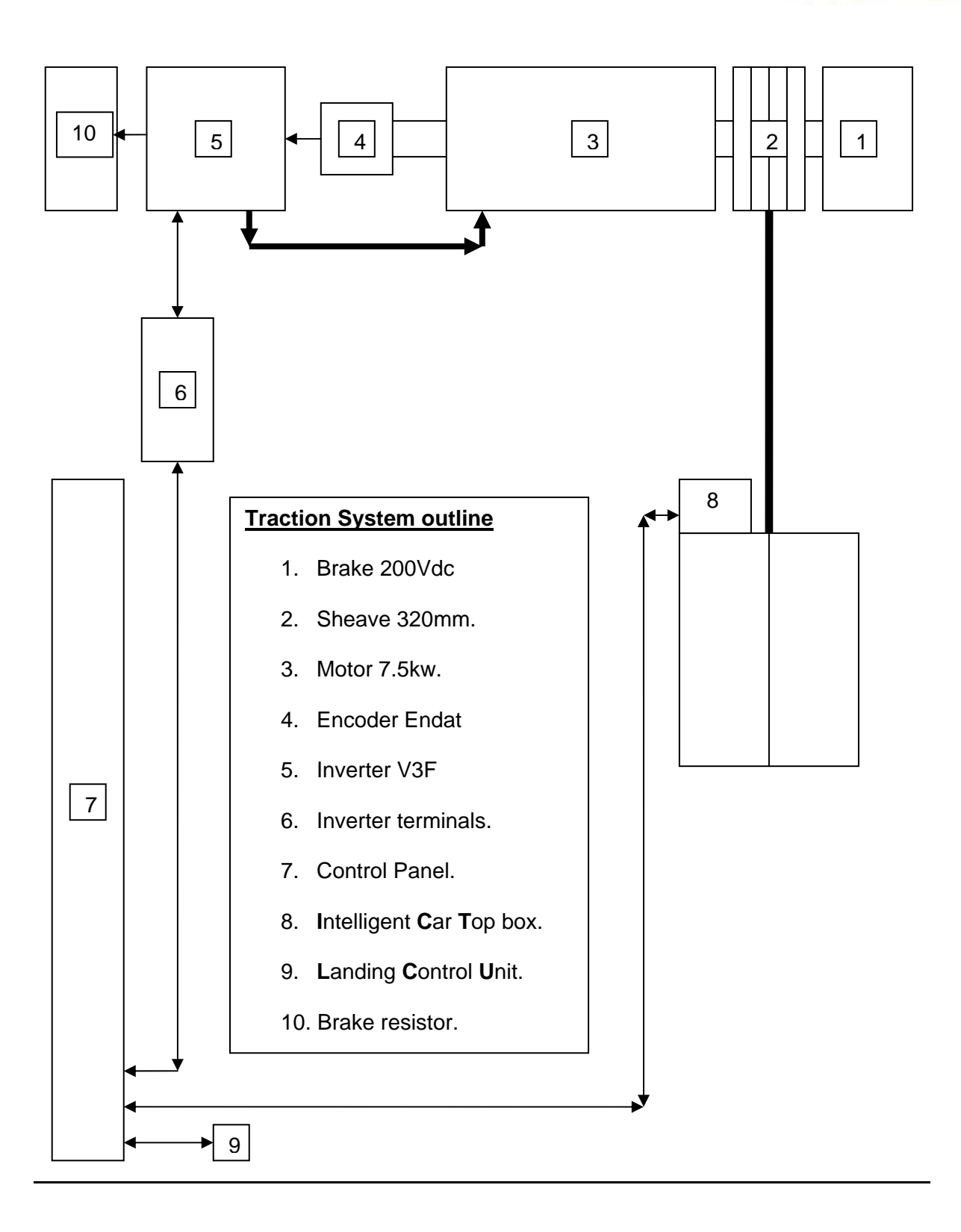

Figure 2: Block diagram of sub assemblies

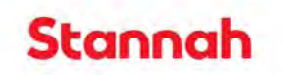

### 4. Installation method.

The installation method is broken down into stages to enable pendant control of the lift. The stages are positioning of equipment, basic platform installation and then control system installation. The setup procedures are referred throughout the installation process.

### 5. Cable assembly check list.

On despatch of the electrical equipment the delivery of all the assemblies must be checked off against the table below to ensure the necessary parts are delivered. The installer is responsible for checking against this table to ensure that all the assemblies are in place before installation starts.

#### Location: Inverter box, motor, inverter terminal box and control panel.

| Description                                           | Part No | Dwg No  | Pckd | Chkd |
|-------------------------------------------------------|---------|---------|------|------|
| Inverter box assembly fitted with SY cable, 4 meters  |         | 9336/17 |      |      |
| Motor cable SY 4 core 4mm, 4 metres                   | 916141  | 9336/16 |      |      |
| Power from control panel SY 4 core, 4mm, 10 metre     | 916141  | 9336/16 |      |      |
| Brake resistor cable SY 4 core, 4mm, 6 metres         | 916141  | 9336/16 |      |      |
| Inverter terminal box assembly with cables 9335033/34 | 2001162 | 9336/16 |      |      |
| Brake resistor thermostat cable 2 core, 0.5 mm, 4 m   | 9335007 | 9335/7  |      |      |
| Slack rope switch cable 2 core, 0.5 mm.               |         |         |      |      |
| Inverter terminal box to control panel cable assembly | 9335030 |         |      |      |
| Inverter terminal box to control panel cable assembly | 9335031 |         |      |      |
| Inverter terminal box to control panel cable assembly | 9335032 |         |      |      |
| Motor to brake cable assembly                         | 9335044 | 9335/44 |      |      |

#### Location: Car top box and control panel.

| Description                                        | Part No | Dwg No  | Pckd | Chkd |
|----------------------------------------------------|---------|---------|------|------|
| Overload device cable and unit                     | 9335005 | 9335/5  |      |      |
| Ultimate limit cable assembly                      | 9335012 | 9335/12 |      |      |
| Test up limit cable assembly                       | 9335013 | 9335/13 |      |      |
| Safety gear cable                                  | 9335019 | 9335/19 |      |      |
| Door power cable                                   | 9335017 | 9335/17 |      |      |
| Door limits cable                                  | 9335018 | 9335/18 |      |      |
| Autodialer                                         | 9335045 | 9335/45 |      |      |
| Slack rope pit                                     | 9335020 | 9335/20 |      |      |
| Floor proximity assembly                           | 9336007 | 9336/7  |      |      |
| Car operating panel assembly                       | 9336008 | 9336/8  |      |      |
| Safety edge main doors                             | 9336009 | 9336/9  |      |      |
| Trailer 1 cable assembly                           | 9335035 | 9335/35 |      |      |
| Trailer 2 cable assembly                           | 9335036 | 9335/36 |      |      |
| Safety gear switch cable with parking plate sensor | 9335065 | 9335/65 |      |      |
| Traction over speed solenoid control cable         | 9335066 | 9335/66 |      |      |

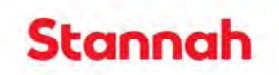

#### Location: Landing and well cable assembly check list.

| Description                             | Part No | Dwg No  | Pckd | Chkd |
|-----------------------------------------|---------|---------|------|------|
| LCU to LCU serial cable                 | 9335004 | 9335/04 |      |      |
| LCU to display unit                     | 9335003 |         |      |      |
| LCU to landing push buttons pre-wired   | 9335011 |         |      |      |
| LCU to out of service legend Pre-wired  | 9335037 |         |      |      |
| Landing door lock cable                 | 916042  |         |      |      |
| Cable 3 core csa 1mm length 40 metres   |         |         |      |      |
| Cable 3 core csa 1mm length 40 metres   |         |         |      |      |
| Cable 5 core csa 1.5mm length 40 metres |         |         |      |      |
| Cable 5 core csa 0.5mm length 40 metres |         |         |      |      |
| Cable 7 core csa 0.5mm length 40 metres |         |         |      |      |

#### 6. Positioning of equipment.

From Figure 2 it can be seen that positioning of the assemblies is as follows:

- 6.1. Lift machine, brake, encoder and sheave mounted on bedplate at lift well head.
- 6.2. Inverter box mounted on bedplate at lift well head.
- 6.3. Inverter terminal box mounted in the well above top floor landing door.
- 6.4. Brake resistor mounted in the well above top floor landing door.
- 6.5. Control panel mounted in landing architrave at desired floor.
- 6.6. Landing control unit (LCU) mounted at each landing.
- 6.7. Intelligent car top unit (ICTU) mounted on car top.

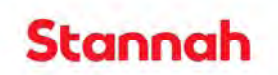

#### 7. Terminal numbering and motor wiring

The terminals of the control system are numbered to aid in identifying the location of the terminal. They are numbered as a range that indicates the location of the terminal, these are as follows. The terminal designation can be found on drawing 9336/13 site drawing.

- 7.1. Control panel terminal range is 1 to 199.
- 7.2. Inverter terminal box range is 200 to 299.
- 7.3. Car top box terminal range is 300 to 399.
- 7.4. Pit box terminal range is 400 to 499.
- 7.5. Through car test control terminal range is 500 to 507.
- 7.6. The terminal designation can be found on drawing 9336/13 site drawing.
- 7.7. Inverter plugs are numbered T1 to T11, T21 to T31 and T41 to 42. These are plugged into the matching numbered terminal on the inverter.
- 7.8. Motor terminal wiring. Figure 2 identified the current terminal arrangement for the motor terminals. Caution must be exercised in wiring these terminals as damage to the motor can occur if the terminals are not wired correctly.

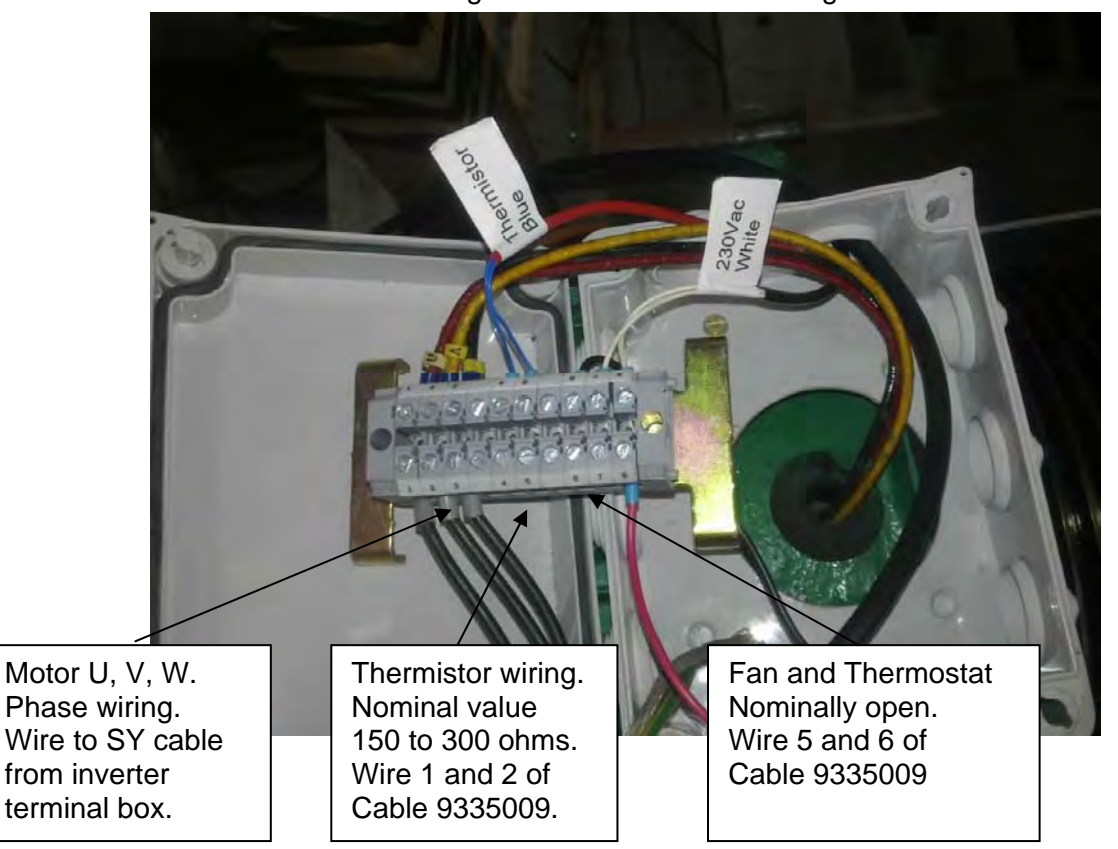

Figure 2: Motor terminal wiring

Note: Cable 9335009 wires 3 and 4 are to the brake terminals as per drawing 9335/44

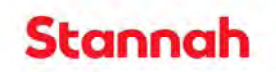

7.9. Permagsa motor terminal wiring diagram.

Caution must be exercised in wiring these terminals as damage to the motor can occur if the terminals are not wired correctly.

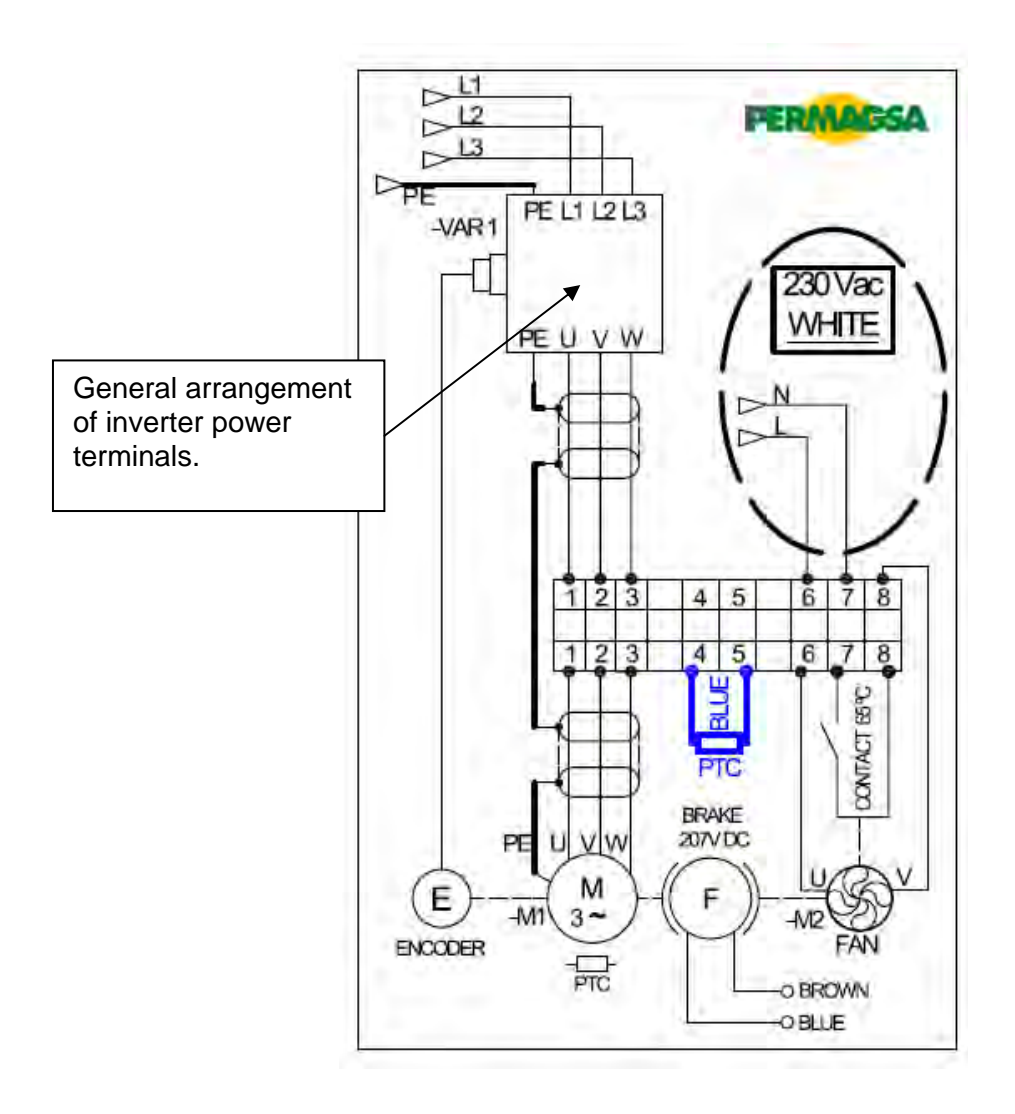

Motor connections for cable 9335009

- Wire 1 = Motor PTC to terminal 4.
- Wire 2 = Motor PTC to terminal 5.
- Wire 3 = Brake positive to brake terminal block.
- Wire 4 = Brake negative to brake terminal block.
- Wire 5 = Fan Live feed to terminal 6.
- Wire 6 = Fan Neutral feed to terminal 7.

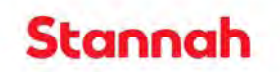

## 8. Basic platform installation

For installation of the lift to run with the sling as a platform and under pendant control the following assemblies must be in position.

| Check list for platform control        | Location                     | Check |
|----------------------------------------|------------------------------|-------|
|                                        |                              |       |
| Lifting machine (motor, brake, sheave) | Bedplate at well head        |       |
| Inverter box                           | Bedplate at well head        |       |
| Inverter terminal box                  | Above top floor door in well |       |
| Brake resistor                         | Above top floor door in well |       |
| Control panel                          | Architrave at desired floor  |       |
| Pendant control wire to control panel  | Fly lead box                 |       |

Once the assemblies are in position the power, basic safety chain and control wiring can be connected.

| Check list for power supply wiring      | Cable type                      | Drawing |
|-----------------------------------------|---------------------------------|---------|
| Wire 3 Phase power supply from isolator | 4 core, 4mm and earth           | 9336/12 |
| Wire control panel to inverter box      | SY 4 core, 4mm                  | 9336/16 |
| Wire brake resistor to inverter         | SY 4 core, 4mm use 2 cores only | 9336/16 |
| Wire inverter to inverter terminal box  | SY 4 core, 4mm                  | 9336/16 |
| Wire motor to inverter terminal box     | SY 4 core, 4mm                  | 9336/16 |

| Check list for control wiring             | Cable type                    | Drawing |
|-------------------------------------------|-------------------------------|---------|
| Plug the encoder cable into the inverter  | Encoder cable                 |         |
| encoder port, left of the input terminals |                               |         |
| Plug keypad RJ45 cable into inverter      | RJ45 cable in control cabinet |         |
| Motor control to inverter terminal box    | 9335009                       | 9336/16 |
| Inverter control to inverter terminal box | 9335033/34                    | 9336/16 |
| Cable 9335030 to inverter terminal box    | 9335030                       | 9336/16 |
| Cable 9335031 to inverter terminal box    | 9335031                       | 9336/16 |
| Cable 9355032 to inverter terminal box    | 9335032                       | 9336/16 |
| Brake resistor thermostat to inverter     | 9335007                       | 9336/16 |
| terminal box.                             |                               |         |
| Safety chain to inverter terminal box     | csa 0.75mm                    | 9336/15 |
| Short out safety 88 to 92                 | Use approved shorting link    | 9336/15 |
| Short out parking system 52 to 18         | Use approved shorting link    | 9411/1  |
| Pendant control common to 113             | Pendant box cable             |         |
| Pendant up control to 114                 | Pendant box cable             |         |
| Pendant down control to 115               | Pendant box cable             |         |
| Pendant earth to 116                      | Pendant box cable             |         |
|                                           |                               |         |

#### Note :-

During the installation phase, to run the lift up or down using the pendant controller, the parking system actuator must be mechanically tied back with a highly visible tag to prevent engaging the overspeed governor. The assembly will still function as normal for overspeeding. This tag must be removed once the lift car is fully wired.

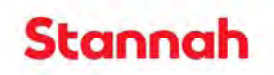

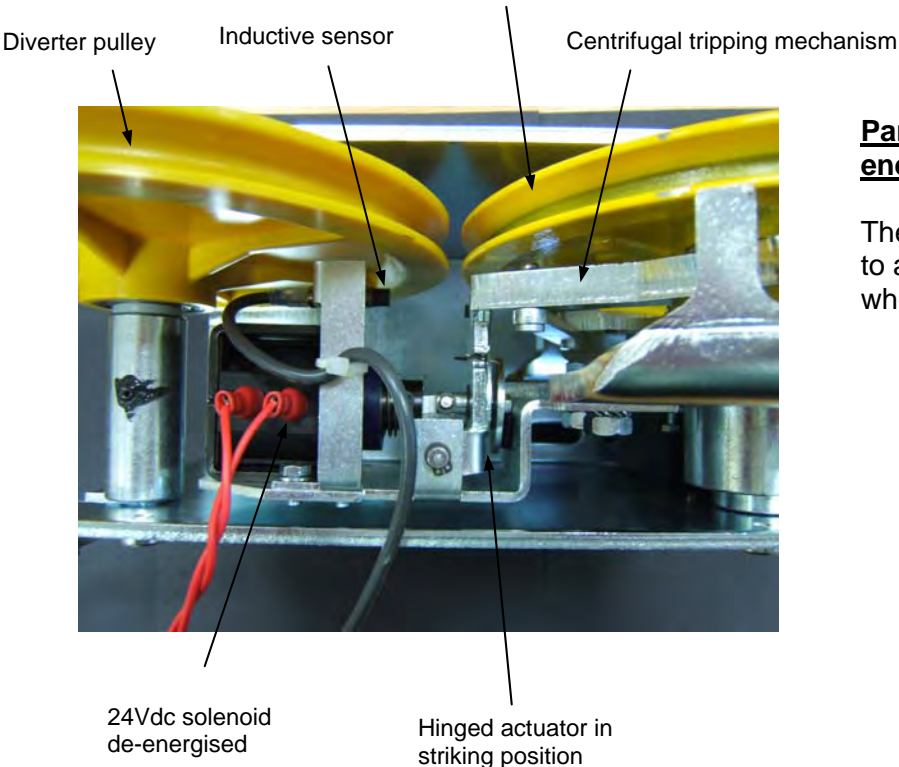

#### Governor pulley

Parking system with solenoid deenergised:

The actuator is in this condition ready to activate the overspeed governor when:

- 1. The lift is at a standstill with doors open or closed.
- 2. When remote tripping of the overspeed governor is activated as part of test procedure (fuse removed).

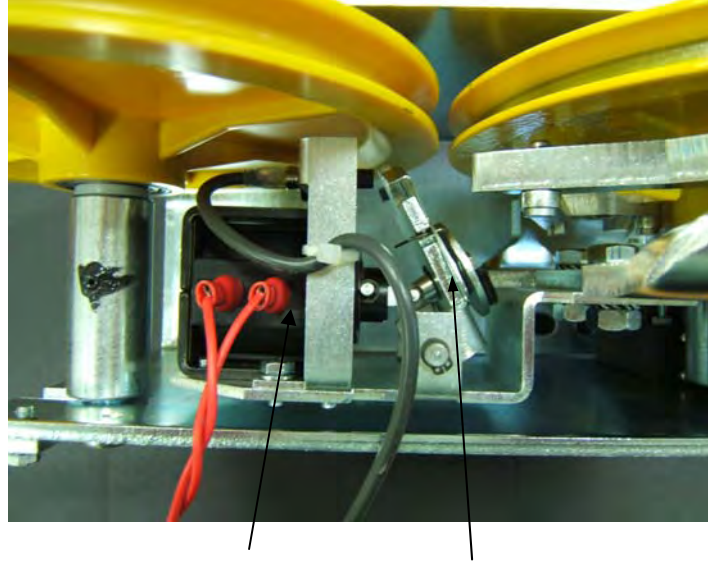

24Vdc solenoid energised

Hinged actuator in retracted position

# Parking system with solenoid energised:

The actuator is in this condition allowing free rotation of the overspeed governor when:

1. The lift is travelling up or down either on mains power or via the emergency UPS supply during manual release.

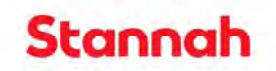

#### 9. Auto tune procedure

Before the motor can be run the Inverter and motor must be tuned to work together. To enable auto tuning the sheave must be free to rotate and the ropes not in place. Do not attempt to use the pendant control until the auto tune process is complete.

#### 9.1. CT inverter programming interface

The programming keypad consists of:

- 1. Joy pad used to navigate the parameter structure and change parameter values.
- 2. Mode button used to select display modes: Parameter view, parameter edit or status.
- 3. Three control buttons used to control the drive if keypad mode is selected. Not used.
- 4. Help button displays text briefly describing the selected parameter. Not used.

The help button toggles between other display modes and parameter help mode; the up and down on the joy pad scroll the help text to allow the whole string to be viewed. The right and left of the joy pad have no function when help text is being viewed.

The joy pad is used to navigate through the menus using the left and right keys to select a menu then the up and down are used to select a menu parameter. To edit the selected parameter press the 'M' key, this will enable the joy pad to modify the required parameter, the left and right key can be used to select the digit then the up and down to enter the value. Once the required value has been set press the 'M' key to save the parameter and return to the parameter menu list.

**Note:** New keypads may be programmed for 'F parameters' menu only. This must be disabled by setting parameter F51 = Normal and then resetting the drive. The menus displayed will then be as required per the manual.

Important note: The auto tune parameters must be saved to permanent memory before the power is turned off. To save parameters to permanent memory:

- Select parameter 00.00 using the joy pad.
- Press the 'M' key.
- Using the joy pad enter the value 1001.
- Press the 'M' key.
- Press the red reset key to save to memory.
- When the value field changes to '0' the parameters have been saved.

For auto tuning the lift must be on punch control, this means that terminal 60 must be off. To achieve this switch the emergency release switch, to the 'Emergency release position'.

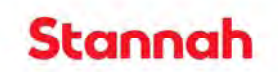

#### 9.2. Procedure for auto tune

#### Using an Ohm meter measure that the motor windings are shorted by contactor C2.

The motor windings must be wire to terminals 230, 231 and 232 for C2 to short the windings.

Ensure the 3 phase circuit breaker on the consumer unit is in the closed position.

Turn on the power supply and isolator on the consumer unit.

The Inverter programmable interface should display 'Inh'.

If not check control input wiring. The inverter terminals are numbered 1 to 11 and 21 to 31, it is common for these plugs to be swapped resulting in a thermistor fault or for them not to be fully inserted, you must check the green plugs are fully inserted and correct at inverter input as identified.

Using the joy pad check the inverter motor parameter 00.48 = Servo.

Using the joy pad and 'M' key set parameter 00:40 = 2, this sets the lift for auto tune mode.

The inverter is now ready for auto tune. Before running auto tune check the sheave is free to rotate and stand clear.

With use of the pendant control set and hold the motor to run in either direction until the auto tune is complete, this is indicated when the brake drops out. At this point the inverter may log a Trip 75 fault. This fault can be ignored and the drive will reset and clear the fault.

**Note:** If the inverter trips with an encoder direction fault, the fault can be fixed by swapping two of the motor wires in terminals 230, 231 or 232 and repeat the auto tune process from setting 00.40 = 2.

On successful completion of the auto tune the motor will make a grinding noise due to the current gains being too high. To remove the grinding noise check and modify the following parameters using the joy pad and 'M' key.

| Parameter | value | Comment                                                                              |
|-----------|-------|--------------------------------------------------------------------------------------|
| 04.13     | 100   | Current loop P Gain. Too high a value will cause noise in the motor                  |
| 04.14     | 1400  | Current loop I Gain. Too high a value will cause noise in the motor                  |
| 18:25     | 1000  | Increase value to improve true running during travel. Motor noise if set too high.   |
| 18:26     | 100   | High value reduces deviation, low values reduce overshooting during travel.          |
| 18:27     | 1400  | Increase value to improve speed tracking at start. Noise from motor if set too high. |
| 18:28     | 1000  | Increasing value reduces jolting at start. Noise from motor if set too high.         |

#### Motor rotates in wrong direction? DO NOT SWAP THE MOTOR TERMINALS!

| Swap these program parameters | 8.24 = 18.44 | Direction input controls. |
|-------------------------------|--------------|---------------------------|
|                               | 8.25 = 19.44 |                           |

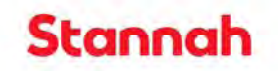

2

WARNING: The auto-tune procedure ensures proper control of the motor and relates the motor encoder to the phase of the motor power wiring. If motor U, V, W wiring is modified the wire to terminal allocation should be noted and reconnected in the same order. Failure to do this can result in uncontrolled movement of the machine.

**IMPORTANT!** Note the value for the motor parameter 00.43 =

Save parameters to permanent memory:

- Select parameter 00.00 using the joy pad.
- Press the 'M' key.
- Using the joy pad enter the value 1001.
- Press the 'M' key.
- Press the red reset key to save to memory.
- When the value field changes to '0' the parameters have been saved.

9.3. Finally back up to smart card.

Note: Before backing up to the smart card ensure lift operation is correct.

To back up the parameters the smart card should be inserted in the drive,

Procedure for backing up to smart card.

- Select parameter 00.00 using the joy pad.
- Press the 'M' key.
- Using the joy pad enter the value 4001.
- Press the 'M' key.
- Press the red reset key to save to memory.
- When the value field changes to '0' the smart card.

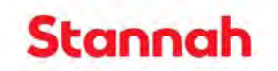

### **10. Control system installation**

The control system is supplied with pre tested cable looms for interconnecting the system. These are labelled with their part numbers and the location they should be plugged into. The check lists below are divided up by location.

| Check list for car top box wiring           | Cable ident and plug ID      | Drawing    |
|---------------------------------------------|------------------------------|------------|
| Direction arrows and gongs                  | 9335002 / PL39               | ICTU PL39  |
| Display unit PL1                            | 9335003 / PL1                | ICTU PL1   |
| Overload device                             | 9335005/PL21                 | 9335/5     |
| Logo light and speaker                      | 9335008/ terms 312, 313      | 9335/8     |
| Ultimate limit                              | 9335012 / PL13               | ICTU PL13  |
| Test up limit                               | 9335013 / PL20               | ICTU PL20  |
| Door power wiring                           | 9335017 / PL38               | 9336/20    |
| Door limit wiring                           | 9335018 / PL12               | 9336/20    |
| Safety gear wiring                          | 9335019 / PL14               | 9336/18    |
| Car light cable                             | 9335024 / PL42               | 9335/24    |
| Floor proximity switches                    | 9336007 / PL15               | PL15       |
| Car operating panel drawing                 | 9336008 / PL11 / PL26 / PL27 | 9336/8     |
| Safety edge                                 | 9336009 / PL29 / PL30        | 9336/9     |
| Auto dialer                                 | 9335045/PL4                  | 9335/45    |
| Trailer 1                                   | 9335035 / PL1 / PL2 / PL3    | ICTU Plugs |
| Trailer 2                                   | 9335036 / PL8 / PL9 / PL10   | ICTU Plugs |
| Safety gear switch cable with parking plate | 0225065                      | 9335/65    |
| sensor                                      | 900000                       |            |
| Traction over speed solenoid control cable  | 9335066                      | 9335/66    |

| Check list for control panel wiring    | Cable ident and plug ID              | Drawing |
|----------------------------------------|--------------------------------------|---------|
| Trailer 1                              | 9335035                              |         |
| Trailer 2                              | 9335036                              |         |
| Cable 9335030 to Inverter terminal box | 9335030, already fitted              |         |
| Cable 9335031 to Inverter terminal box | 9335031, already fitted              |         |
| Cable 9335032 to Inverter terminal box | 9335032, already fitted              |         |
| Safety chain wiring                    | Wired by installer                   | 9336/15 |
| Control panel to pit box               | 7 core and 5 core wired by installer | 9336/3  |

| Check list for pit box wiring | Cable type         | Drawing |
|-------------------------------|--------------------|---------|
| Pit box                       | Wired by installer | 9336/3  |

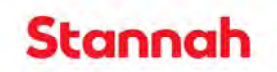

### 11. Serial system connections

The serial link cables are terminated with Molex connectors at each end and these are plugged into the mating half PL7 (serial 2) on the Nexus CPU and the common communication connector on the Landing Control Unit (LCU). An LCU is mounted on every landing and the serial link cable daisy chains between them. Figure 3 shows the Molex connectors on the LCU. The call buttons are wired at the factory to the LCU. Further details of the serial wiring can be found in the Serial system manual.

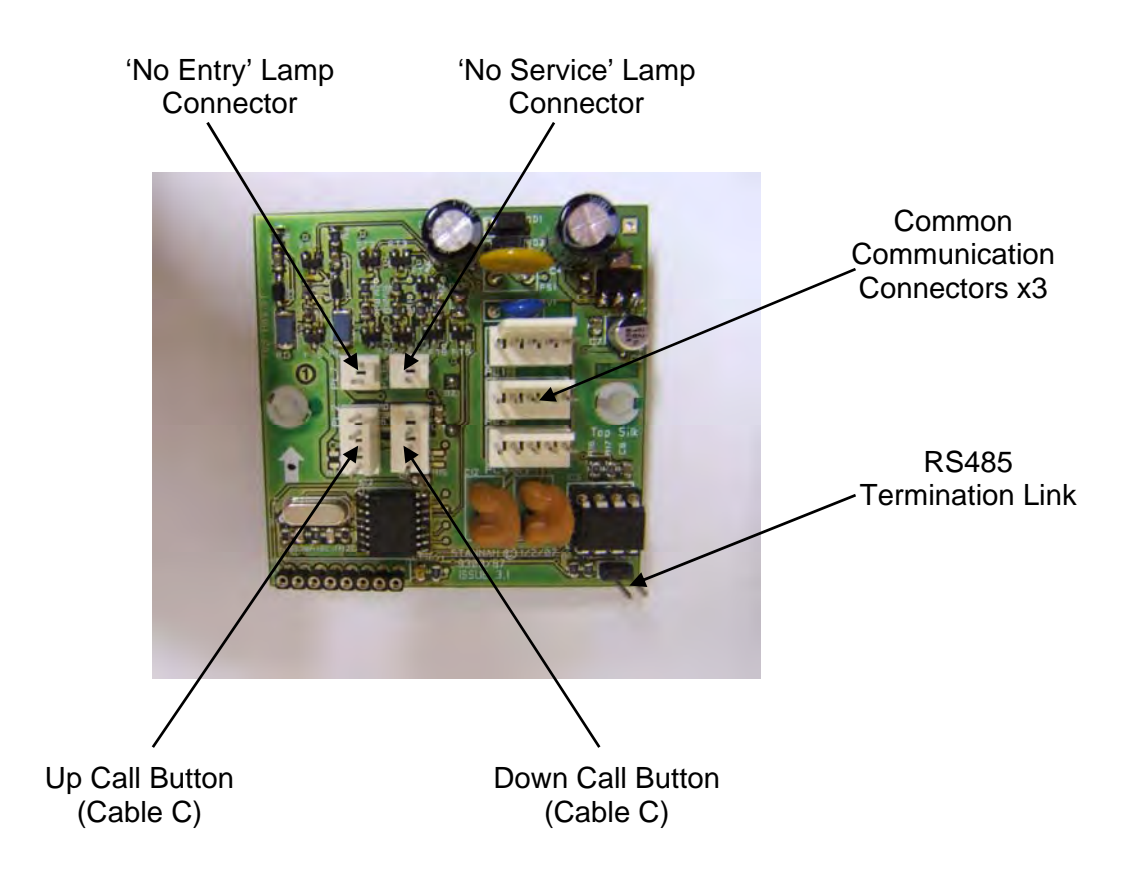

| Figure | 3 I  | CH  | terminal | identification |
|--------|------|-----|----------|----------------|
| rigure | J. L | 0.0 | terminar | luentincation  |

#### 11.1. **Programming of LCU with floor identification number**

Scroll left through the Nexus menu and select 'SET LCU ADDRESS'. Set this to 'YES' for programming of LCUs..

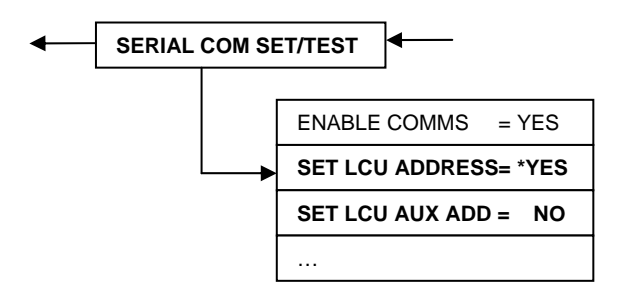

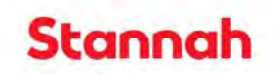

Drive the lift car to the lowest floor and press the landing call button. Once pressed the FP1 call button will continually flash the sequence flash-pause...i.e. 1 flash for FP1. Run the lift to floors 2 press an FP2 floor landing call button. Once pressed the call button will continually flash the sequence flash-flash-pause...i.e. 2 flashes for FP2.

This process is repeated for all landing call buttons and when complete the buttons at each floor should flash the amount times for their given floor allocation. 1 flash for FP1, 2 flash for FP2, 3 flash for FP3.

Once all the landing call buttons have been programmed disable the LCU address setting 'SET LCU ADDRESS' to 'NO'.

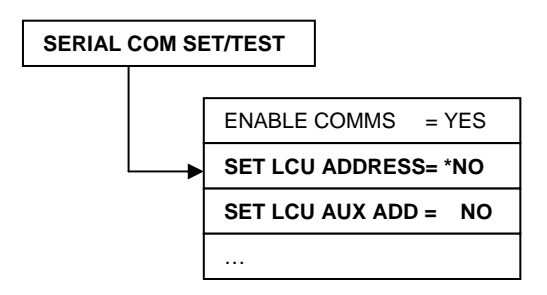

Reset the Nexus lift controller. The lift is now ready to run to landing calls.

#### 11.2. Main and auxiliary door landing button LCU programming.

For a lift car with two sets of doors the landing control units must be programmed to assert the main or auxiliary doors enable signal. Once the LCU is programmed it will assert the door enable signal for the main or auxiliary door sets when a call is placed.

To program the LCU to a particular set of doors the 'SET LCU ADDRESS' is used for the main set of doors and the 'SET LCU AUX ADR' for the auxiliary doors. The procedure for programming the LCUs should be program all the main door buttons by using 'SET LCU ADDRESS = YES' and then program the auxiliary door buttons by setting 'SET AUX ADR = YES'. **Do not have both options on at the same time.** Once all the LCUs are programmed both options should be set to 'NO' and the unit reset. The lift will now run to the landing call button and the correct set of doors should open.

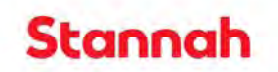

#### 12. Loading the counterweight for rated load.

The counterweight must be loaded for 50% of the rated load for the lift. This is achieved by loading the lift car with half rated load and then monitoring the active current (parm 00.11), this current should be reduced to less than 2 Ampere for either direction of travel when balanced condition is achieved.

#### 12.1. **Procedure for balancing lift for rated load.**

- Set high speed run value to 0.5 m/s (parm 00.17 = 500).
- Set the CT keypad to monitor active current parm 00.11.
- Load the lift car to 50% of rated load.
- Run the lift between terminal floors and note the current.
- If the current is greater for lift car running up weight must be added to the counterweight to reduce this current.
- If the current is greater with the lift car running down then weight must be removed from the counterweight.
- Note: It has been found that two counterweights will equal a 1 Ampere change in current.
- When a balance condition is reached the current in either direction should roughly be equal.
- Reset the high speed to 1 m/s (parm 00.17 = 1000).

#### 13. Lift running currents.

For an empty lift car running in the downward direction the active current will range from 17 Ampere to a 24 Ampere peak during a journey. As load in introduced the running current will decrease up to half load but then will increase again as the lift approaches full load.

If it is found that the running currents are two high under a fully out of balanced condition then the depth between guides (DBW) should be checked for tight spots. Also the lubrication of the guides will need to be checked, it has been found that for an initial install if the guides and pads of the oilers are coated with WD40 it aids the initial wicking and hence lubrication of the guides. This has been found to reduce the running currents.

Tight spots can be checked for by running the lift at 0.5 m/s for a full cycle and monitoring the running current on parameter 00.11. To set the speed to 0.5 m/s program parameter 00.17 = 500. For 1 m/s set parameter 00.17 = 1000.

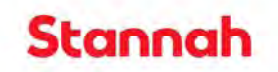

#### 14. Tuning drive for best ride: This operation is only to be carried out by a trained engineer.

The auto tune process sets the lift machine for basic operation but in this mode the lift will suffer from rollback and jerk at the start of the journey. The best ride procedure sets the inverter parameters to their optimum values.

To obtain a smooth journey the lift feedback loop gains need to be set to a value to minimize rollback and jerk. This involves setting the drive parameters for feedback gains higher than the auto tune values. Note, if the values are set too high the motor will become noisy and vibrate. This indicates that motor instability is beginning to occur.

#### 14.1. Setup procedure for best ride.

First program the drive to match Appendix A: CT Inverter parameters.

It is recommended that the gains should be set with the lift at balanced load and focused on the start gains 18.27 and 18.28. Set these initially to nominal values listed below. Test the lift starting from a mid travel floor in both directions. If instability occurs trim them down in steps of 100 to remove motor noise that can occur with a balanced load starting from mid travel.

Set the run gains 18.25 and 18.26 to nominal values listed below, again the lift should be at a balanced load condition. Set the lift speed to 0.5 m/s (0.17 = 500) and test with a balanced load running the full length of the journey in low speed. As the lift passes mid travel the motor should be monitored for motor noise, if noise occurs the values should be dropped in steps of 100 until motor noise does not occur. If the lift feels bouncy the gains should be increased but if motor noise occurs further adjustment will be required.

#### 14.2. Explanation of gain parameters.

Parm 18.25: Travel speed loop proportional gain. (Nominal value 1000).

- The higher the gain the more precise the speed will be to the demand.
- If gain set too high acoustic noise is generated by the motor.
- If gain too low, oscillations can be felt when running at constant speed.

Parm 18.26: Travel speed loop integral gain. (Nominal value 1200).

- High values reduce shaft displacement when applying load to the motor.
- If gain set too high acoustic noise is generated by the motor.
- If gain too low, overshoot can be felt at reaching rated speed.

Parm 18.27: Start speed loop proportional gain. (Nominal value 1400).

- The higher the gain the more precise the speed will be to the demand.
- If gain set too high acoustic noise is generated by the motor.
- If gain too low overshoot can be felt during speed change

Parm 18.28: Start speed loop integral gain. (Nominal value 1800).

- The higher the value the less amount of roll back at start.
- If gain set too high acoustic noise is generated by the motor.
- If gain too low the motor will struggle to track speed demand.

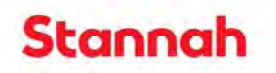

#### 14.3. Always save parameters before switching power off or leaving site.

Save parameters to permanent memory:

- Select parameter 00.00 using the joy pad.
- Press the 'M' key.
- Using the joy pad enter the value 1001.
- Press the 'M' key.
- Press the red reset key to save to memory.
- When the value field changes to '0' the parameters have been saved.

#### 14.4. Finally back up parameter to smart card.

Procedure for backing up to smart card.

- Select parameter 00.00 using the joy pad.
- Press the 'M' key.
- Using the joy pad enter the value 4001.
- Press the 'M' key.
- Press the red reset key to save to memory.
- When the value field changes to '0' the smart card.

#### 15. Load cell set up.

To enabled a smooth start independent of changes in load, a load cell is used to feedback the weight in the lift car to the inverter, the inverter then adjusts the start current to ensure a smooth start. The load cell must be set up to provide the correct feedback and overload warnings. The procedure below enables this.

Load cell feedback is used to further improve the start jerk and reduce the roll back of the lift car. This requires the load cell to be set up to give a representative feedback of the actual load. The load cell and control unit are also used to measure the load in the lift car to indicate 80% and 110% load condition for the overload inputs to the lift controller.

The load cell controller must first be setup to provide proportional feedback and the programming procedure is listed below.

#### 15.1. Programming interface.

MENU

key: Pressing the MENU key will successively step you through the programming options.

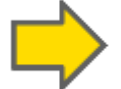

key: Pressing this key allows you to select the menu item.

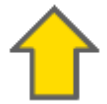

key: Pressing this key will modify the selected digit.

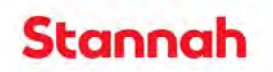

#### 15.2. Calibration of the control unit.

- Setting the load cell to zero.
  - Place the empty lift car at the lowest floor.
  - Select menu 'CERO',
    - - press Then MENU.
  - A count down will commence, Step OFF the lift car.
  - Once the measurement is complete the display will read 'PESO'.
  - Press MENU key twice to store value.
  - If 'CERO' is displayed an error has occurred, so repeat the measurement.
- Setting with load.
  - Load the lift with 50% rated load (315kg)
  - Select menu 'PESO'.
  - Press
  - Then program the unit with the weight in the lift car (315 kg) using arrow keys.
  - Press MENU key twice, a countdown will commence, step of the lift car.
  - Once the measurement has been completed the display will read 'CELL'.
  - If 'PESO is displayed an error has occurred so repeat measurement.

### 15.3. Overload setting for 80% and 110%.

- Program 'AL C' to value 504kg for 80% load.
- Set 'AL C' to OFF.
- Program 'AL S' to value 693kg for 110% overload.
- Set 'AL S' to OFF.
- This ensures the correct state of the overload outputs.
- The overload conditions are now set.
- For further information refer to the Dinacell Manual.

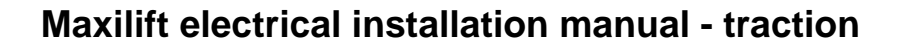

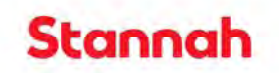

#### 16. CT Drive and load cell interface programming. (This section not required at present).

- The input to the drive must be scaled to represent the load in the lift car, this can be seen on parameter 04.09 as a percentage value.
- The following drive parameters must be set for the correct load cell feedback.
- Scale 19:21 and 19:22 accordingly

| Inverter parameter | Enter value | Comment                                                                                           |  |
|--------------------|-------------|---------------------------------------------------------------------------------------------------|--|
| 18:46              | OFF         | Enable load cell feature                                                                          |  |
| 04.10              | OFF         | Activate compensation                                                                             |  |
| 07.02              |             | Source input analogue 2                                                                           |  |
| 19:21              | Adjust      | With maximum load in the lift car adjust scaling value 19.21 until 04.09 = 50%.                   |  |
| 19:22              | Adjust      | With balanced load in the lift car adjust the offset value 19:22, so that parameter $04.09 = 0$ . |  |
| 19:23              |             | Load cell filter                                                                                  |  |

#### 16.1. Save parameters to permanent memory.

- Select parameter 00.00 using the joy pad.
- Press the 'M' key.
- Using the joy pad enter the value 1001.
- Press the 'M' key.
- Press the red reset key to save to memory.
- When the value field changes to '0' the parameters have been saved.

#### 16.2. Finally back up parameter to smart card.

Procedure for backing up to smart card.

- Select parameter 00.00 using the joy pad.
- Press the 'M' key.
- Using the joy pad enter the value 4001.
- Press the 'M' key.
- Press the red reset key to save to memory.
- When the value field changes to '0' the smart card.

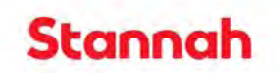

#### 17. Save parameters to smartcard.

To back up the parameters the smart card should be inserted in the drive. The drive should be supplied with a smart card fitted.

Before backing up to the smart card ensure lift operation is correct.

#### 17.1. Procedure for backing up to smart card.

- Select parameter 00.00 using the joy pad.
- Press the 'M' key.
- Using the joy pad enter the value 4001.
- Press the 'M' key.
- Press the red reset key to save to memory.
- When the value field changes to '0' the smart card.

#### 17.2. **Procedure for uploading from smart card.**

WARNING: NOTE THE AUTOTUNE PARAMETER 0.43 BEFORE UPLOADING TO DRIVE . IF 0.43 IS NOT CORRECT TO THE MOTOR UNCONTROLLED SPEED CAN OCCUR.

# • NOTE: VALUE FOR 00.43 =

- Using the joy pad select parameter 00.00.
- Press the M key and using the joy pad set the value to 6001.
- Press the M key, 0.00 should now be flashing.
- Press the red reset key.
- When the display changes to '0' the parameters have been stored.
- Press the M key and using the joy pad set the value to 1001.
- Press the M key.
- Press the red reset button to save the values to permanent memory.

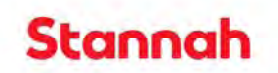

#### 18. Setting vanes for accurate floor levelling.

To aid in accurate floor level setting the method of measuring for the fitting of the floor level vanes has been revised. For traction lift installations it is now recommended to have the UPR, ACR and DPR level across the top edge.

For setting the floor level the lift should be position at or close to floor level, any error should be measured. The vanes are then positioned by measuring from the top of the OPS assembly bracket to the top edge of the vanes. This dimension should be 30 mm plus or minus any floor level error. See diagram below.

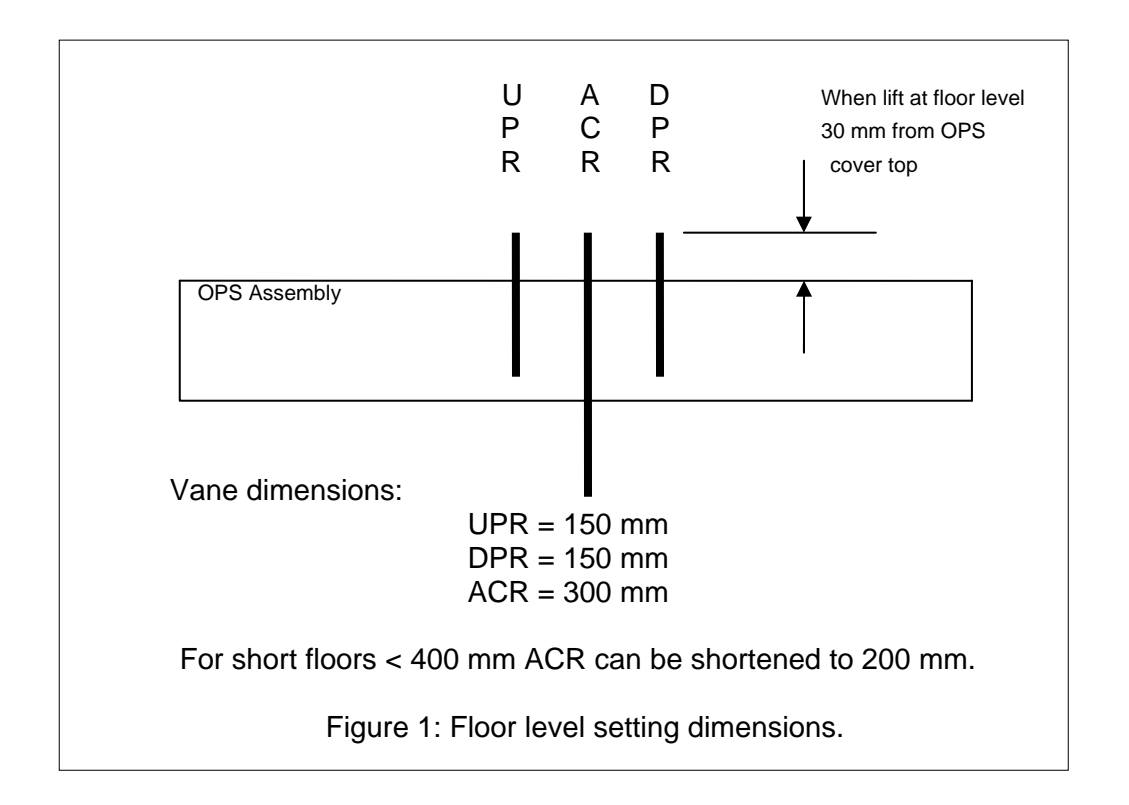

#### 18.1. Slowing vanes UPR and DPR distance for given speed.

| Lift rated speed: | 1 m/s   | Leading edge of slowing vane 1500 mr | n. |
|-------------------|---------|--------------------------------------|----|
|                   | 0.8 m/s | Leading edge of slowing vane 1100 mr | n. |
|                   | 0.6 m/s | Leading edge of slowing vane 800 mr  | n. |
|                   | 0.4 m/s | Leading edge of slowing vane 550 mr  | n. |
|                   | 0.2 m/s | Leading edge of slowing vane 300 mr  | n. |

Terminal floor reset vanes must be set 80mm in advance of the slowing vane.

See Drawing 9336/21: Traction vane layout at the back of this manual for vane dimensioning.

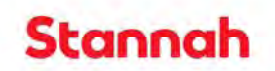

#### **19.** Emergency release procedure.

The emergency release of trapped passengers is achieved by electrical release of the Lifting machine brake. It is not possible to effect hand wind release because the lifting machine is gearless and hence the force required is too high. The direction of movement will be determined by the load.

#### **19.1. Procedure for release of passengers.**

- Turn the main isolator at bottom of the control cabinet to the OFF position.
- Switch the emergency release switch to the release position.
- The UPS power source will now switch into circuit and power the control panel.
- If the UPS is running it should beep every few seconds. If this is not case check that the UPS it is turned ON, the power switch for the UPS is on the front of the UPS, to the left had side as viewed from the front of the control panel.
- If the UPS is beeping and the power supply still fails to engage check the S+ (12vdc) back up circuit. If this is not present then terminal 107 must be fed from a 12 vdc source to power relay RL13 and engage the UPS to power the circuit. Terminal 99 (common) should be wired to the dc negative.
- With the circuit powered it should be possible to affect the release of trapped passengers. The movement of the lift car will be dependent upon the load in the lift. A load of more than four passengers will cause the lift car to move downward, less than four the car will move upward.
- To move the lift car press the emergency release button on front of the panel. The lift car will now move in the direction of the load.
- Monitor the floor level LED to indicate that the lift has reached floor level and release the emergency button when the LED turns ON. The lift is now be at the nearest floor to the where the lift stopped.
- Release the passenger using the lock release key.

#### PLEASE NOTE:

- If a balanced condition occurs the lift will fail to move and additional weight will have to be added to the lift car.
- Also, the lift car will not move if the car is at a floor level or the lift car will not move if the lift is on car top control.

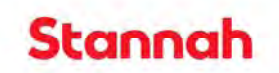

#### 20. Standby operation (BREEAM).

The introduction of an energy saving mode for the Stannah Maxi traction lift from November 2010 and the software upgrade to version 5.89 onwards, means that all Maxi traction lifts will switch to standby mode after a programmable delay; the default delay time is 15 minutes.

The reason for switching to standby mode is to save energy and also to comply with requirements for energy efficient buildings as laid out by the Building Research Establishment Environmental Assessment Method (BREEAM): This is a method used by the building industry to assess the energy efficiency of a building.

Standby mode operation will occur from software version 5.89 onwards. In the event of this not being a BREEAM lift only the car lights will turn off. Note: Shortening the default 15 minute delay will shorten the life of high efficiency bulbs, for LED lighting the delay can be reduced if desired.

#### 20.1. How does this affect the site engineer

The Nexus lift controller will display the current status of the lift. Such as 'Normal service', 'Running up', Doors open, Doors closed and so on. From November 2010 and software version 5.89 the display will read as 'Standby mode' after a default of period of 15 minutes of the lift being idle. What this means is that the lift has switched to standby mode to save power. In the case of a BREEAM compliant lift this means that the car lights and motor drive have been isolated from the power feed.

All Maxi traction lifts manufactured from November 2010 comply with the requirements of BREEAM and hence isolate the feed to the drive via a contactor. With the current build this is mounted at the base of the control cabinet.

The car lights are controlled from the car top box via a relay mounted on the intelligent car top unit (ICTU) and this has been the case since the lifts introduction.

#### 20.2. How does the lift recover from standby

The lift will take 3 seconds to return to normal service when a call is placed on the system or when the mode of operation changes. This could mean the lift being switched to shutdown mode and in this case the lift would return to service, home to the shutdown floor then once the doors had closed go to standby mode. Note if the doors remain open standby mode is disabled.

To return the lift to service either:

- Place a landing or car call.
- Press a key on the Nexus key pad.
- Change the mode of operation.

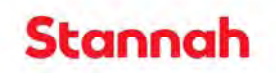

#### 20.3. Can I disable standby mode.

Standby mode is a programmable option that is enabled by default. To disable the lift from going to standby mode the programmable standby delay must be set to zero. This is achieved selecting the standby delay from the program facility menu:

The programming dongle must be plugged in to the Nexus to enable programming. To disable standby set 'STY: STANDBY DLY = 0.

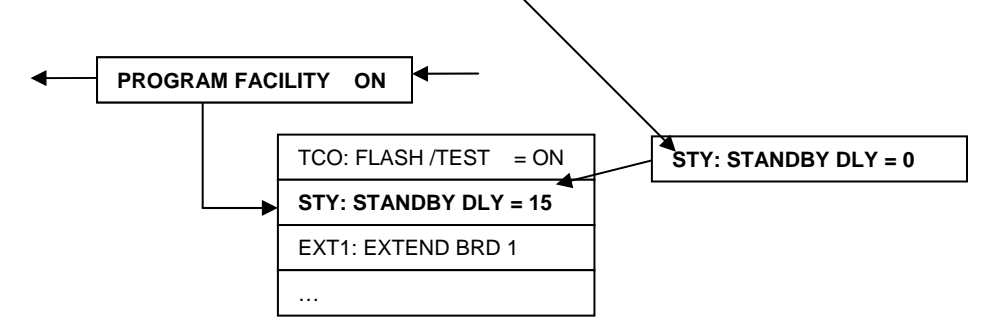

The standby mode will be disabled under the following operational modes:

- The programming dongle plugged in to Nexus disables standby.
- Disabled by setting standby delay to zero in the Nexus parameter 'STY'.
- Lift is out of service.
- Lift on car top test control.
- Car preference on.
- Doors parked open.
- Lift not in a door zone.
- If there is a major fault on the system: Minor faults such as calls cancelled due to the safety edge being held will not stop the lift from going to standby mode, unless the doors are open.
- Fire shutdown: Shutdown 2 (SDL2) and fire control (FMC) inputs.
- Shutdown mode 1 will home the lift and then place the lift on standby once to doors have closed.

#### 20.4. Where can I find further information?

For information on how to program the Nexus lift controller refer to the Nexus reference manual.

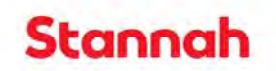

# Appendix A: CT Inverter parameters

| Parameter | Value | Description                                                                          |
|-----------|-------|--------------------------------------------------------------------------------------|
| 1.06      | 65    | RPM                                                                                  |
| 2.11      | 0.4   | Acceleration rate                                                                    |
| 2.21      | 0.75  | Deceleration rate                                                                    |
| 3.08      | 72    | RPM over speed threshold                                                             |
| 4.13      | 100   | Current controller KP gain                                                           |
| 4.14      | 1400  | Current controller Ki gain                                                           |
| 5.07      | 15.5  | Motor rated current                                                                  |
| 5.08      | 60    | RPM Rated load rpm/ rated speed                                                      |
| 18.18     | 10    | Speed for start optimizer                                                            |
| 18.24     | 500   | Holds motor until brake engages at stop. Nominal value is 500ms.                     |
|           |       |                                                                                      |
| 18:25     | 1000  | Increase value to improve running during travel. Motor noise if set too high.        |
| 18:26     | 1200  | High value reduces deviation, low values reduce overshooting during travel.          |
| 18:27     | 1400  | Increase value to improve tracking at start. Noise from motor if set too high.       |
| 18:28     | 1800  | Increasing value reduces jolting at start. Noise from motor if set too high.         |
| 18:20     |       | For short floor installations this value must be set to the short floor minus 100 mm |
|           |       | So for a short floor of 300 mm set 18:20 to value 200.                               |
|           |       |                                                                                      |
| 18,29     | 60    | Nominal lift RPM                                                                     |
| 18.30     | 1000  | Nominal lift speed                                                                   |
| 19,12     | 0     | High values cause quick position change thus reducing jerk at start.                 |
| 19.20     | 20    | Increase value to reduce ierk at start                                               |
| 19.25     | 500   | Brake release delay                                                                  |
| 19.28     | 500   |                                                                                      |
| 10.20     | 000   |                                                                                      |
|           |       |                                                                                      |
|           |       |                                                                                      |
|           |       |                                                                                      |
|           |       |                                                                                      |
|           |       |                                                                                      |
|           |       |                                                                                      |
|           |       |                                                                                      |
|           |       |                                                                                      |
|           |       |                                                                                      |
|           |       |                                                                                      |
|           |       |                                                                                      |
|           |       |                                                                                      |
|           |       |                                                                                      |
|           |       |                                                                                      |
|           |       |                                                                                      |
|           |       |                                                                                      |
|           |       |                                                                                      |
|           |       |                                                                                      |
|           |       |                                                                                      |
|           |       |                                                                                      |
|           |       |                                                                                      |
|           |       |                                                                                      |
|           |       |                                                                                      |
|           |       |                                                                                      |
|           |       |                                                                                      |
|           |       |                                                                                      |
|           |       |                                                                                      |
|           |       |                                                                                      |
|           |       |                                                                                      |
|           |       |                                                                                      |
|           |       |                                                                                      |
|           |       |                                                                                      |
|           |       |                                                                                      |

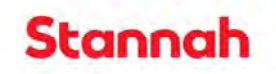

## Appendix B: CT Menu 10 drive trip codes

#### Introduction

Under various fault conditions the drive will trip and put the lift out of service. A trip condition is indicated by the keypad display flashing the code for the trip. Alternatively if the keypad is not connected an LED on the front of the drive unit will flash when the drive has tripped. After the drive has tripped it will attempt to reset after 5 seconds or can be manually reset by pressing the red reset button on the keypad, cycling the power will also reset the drive

General causes of trips with possible causes are listed in table 1. Tables 2 and 3 list auto tune and encoder trip codes, Table 4 can be used to note additional trip codes. For further trip codes the Control Techniques Unidrive SP manual should be consulted.

To access the trip codes select the menu 10. The trip codes are listed from **10:20 to 10.29**. Only the trip code is displayed. The date and time of the occurrence are not listed.

| Trip code | Description             | Diagnosis                                                        |  |
|-----------|-------------------------|------------------------------------------------------------------|--|
| br.rS     | Brake resistor overload | The drive has reached 75% of the value at which the drive        |  |
|           |                         | will trip and the breaking resistor will trip.                   |  |
| Hot       | Heatsink or control     | The drive heatsink temperature has reached threshold.            |  |
|           | board over temp alarm   | The ambient temp around the control PCB is approaching           |  |
|           |                         | over temperature threshold.                                      |  |
| OVLd      | Motor overload          | The motor drive has reached 75% of the value at which the        |  |
|           |                         | drive will trip.                                                 |  |
|           |                         |                                                                  |  |
| T070      | Speed error trip        | Excessive speed error detection.                                 |  |
|           |                         | This feature should be switched off.                             |  |
|           |                         | Set parm 19.24 = 0 to disable speed error detection.             |  |
| T071      | Distance error trip     | Excessive distance error detected.                               |  |
|           |                         | This can occur during acceleration when running on sliders.      |  |
|           |                         | Set parm $19.18 = 0$ to disable distance error detection this is |  |
|           |                         | advised when running on sliders.                                 |  |
| T075      | Secure disable input    | This is a common trip when auto tuning or when running on        |  |
|           | detected                | test control.                                                    |  |
|           |                         | The secure disable input fails to turn off quick enough due      |  |
|           |                         | to the capacitor on the enable relay hence the drive will trip.  |  |
|           |                         | This fault can be ignored.                                       |  |
| T076      | Motor fluxed detection  | Motor not fluxed above defined thrshold.                         |  |
|           | trip                    | Check integrity of wiring.                                       |  |
| T077      | Motor phase loss trip   | Bad connection between motor and drive.                          |  |
|           |                         | Check integrity of wiring.                                       |  |
| T079      | Software version trip   | The features used are not supported by the software.             |  |
|           |                         | Software version should be V1.15 or above.                       |  |
|           |                         | Check Parm 00.50 > version 1.15.                                 |  |
| T080      | Inverter encoder trip   | Detected inverter orientation of the encoder from the            |  |
|           |                         | following error detection.                                       |  |
|           |                         |                                                                  |  |
|           |                         |                                                                  |  |

#### Table 1: General Alarms and Trips

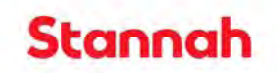

## Appendix B: CT Menu 10 drive trip codes

# Table 2: Auto tune Trips

| Trip code | Description           | Diagnosis                                                   |
|-----------|-----------------------|-------------------------------------------------------------|
| TunE      | Auto tune stopped     | The drive tripped during auto tune or stopped prematurely.  |
| 18        | before completion.    | Redo auto tune from the start. Parm 00.40 = 2.              |
| TunE1     | The position feedback | Ensure motor free to turn, has the brake released.          |
| 11        | did not change.       |                                                             |
| TunE2     | Position feedback     | If trip occurs during auto tune swap two motor wires to get |
| 12        | direction incorrect   | correct rotation.                                           |
|           |                       | Check encoder connections and encoder parms are correct.    |
| TunE3     | Drive encoder signals | Check motor cable wiring is correct.                        |
| 13        | incorrect             | Check encoder connections.                                  |
| TunE4     | Encoder fault         | Check encoder connections. Replace encoder.                 |
| 14        |                       |                                                             |
| TunE5     | Encoder fault         | Check encoder connections. Replace encoder.                 |
| 15        |                       |                                                             |
| TunE6     | Encoder fault         | Check encoder connections. Replace encoder.                 |
| 16        |                       |                                                             |
| TunE7     | Motor number of       | Check drive parameters.                                     |
| 17        | poles set incorrectly | Check encoder is correct type.                              |
|           |                       |                                                             |
|           |                       |                                                             |
|           |                       |                                                             |
|           |                       |                                                             |
|           |                       |                                                             |
|           |                       |                                                             |
|           |                       |                                                             |
|           |                       |                                                             |

## Table 3: Encoder Trips

| Trip code | Description           | Diagnosis                                 |
|-----------|-----------------------|-------------------------------------------|
| enc1      | Encoder trip power    | Check encoder power supply.               |
| 189       | supply overload       |                                           |
| enc2      | Encoder wire break    | Check cable continuity                    |
| 190       |                       | Check wiring of feedback signals          |
|           |                       | Check encoder power supply is set correct |
| enc3      | Phase offset not      | Check encoder signal for noise            |
| enc5      | correct while running | Check encoder cable shielding             |
| enc10     |                       | Check encoder mounting                    |
|           |                       | Repeat autotune to correct phase angle.   |
| enc4      | Feedback device       | Ensure power supply is correct            |
| 192       | comms error           | Ensure correct baud rate                  |
|           |                       | Check encoder wiring                      |
| enc6      | Encoder error         | Replace device                            |
| 194       |                       |                                           |
| enc7      | Initialization error  | Check encoder and parameters match        |
| enc14     |                       | Check encoder connection                  |

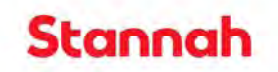

# Appendix B: CT Menu 10 drive trip codes

## Table 4: Trip notes

| Trip code  | Description             | Diagnosis                                               |
|------------|-------------------------|---------------------------------------------------------|
| OI.AC      | Current greater 225%    | Short circuit on outputs.                               |
| 3          |                         | Brake still on or lift stuck.                           |
|            |                         | Acceleration or deceleration may be too short           |
| Th or Ths  | Motor thermistor >      | Check motor temperature is not excessive                |
| 24         | than 3000 Ohm trip      | Check thermistor wiring and nominal value is approx 300 |
| 25         | level.                  | ohms.                                                   |
|            |                         | Check CT plugs correct and fully inserted.              |
| O.Ld1      | Digital output overload | Check total load on digital outputs.                    |
| 26         |                         | Check for short ciruit on digital outputs.              |
| O.Spd<br>7 | Overspeed exceeded      | The motor has exceeded to set over speed point in parm  |
| ,          |                         | Check motor and encoder connections have not change     |
|            |                         | since autotune.                                         |
| PH         | Phase loss or large     | Ensure all three phases are present and balanced        |
| 32         | supply imbalance        | Check input voltage levels at full load are correct     |
| PH.P       | Power module loss       | Ensure all three phases are present and balanced        |
| 107        | detection               | Check input voltage levels at full load are correct     |
| PS         | Internal supply fault   | Replace drive                                           |
| 5          |                         |                                                         |
| PS.10V     | 10V output overcurrent  | Check wiring to terminal 4.                             |
| 8          |                         |                                                         |
| PS.24V     | 24V PSU overload        | Reduce load and reset.                                  |
| 9          |                         | Check wiring for short circuit.                         |
| PS.P       | Power module failure    | Replace solutions module.                               |
| 108        |                         |                                                         |
| rs         | Failure to measure      | Check motor connection continuity.                      |
| 33         | resistance during       |                                                         |
|            | autotune.               |                                                         |
|            |                         |                                                         |
|            |                         |                                                         |
|            |                         |                                                         |
|            |                         |                                                         |
|            |                         |                                                         |
|            |                         |                                                         |
|            |                         |                                                         |
|            |                         |                                                         |

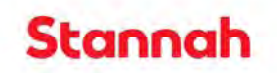

## Appendix C: Cable assemblies check list

#### Car top box cable assemblies

| Part number | Description                  | Dwg Number | Location                      |
|-------------|------------------------------|------------|-------------------------------|
| 9335039     | Autodialer                   | 9335/39    | Provided in car top box.      |
| 9335002     | Direction arrows and gong    | 9335/2     | Attached to car door post     |
| 9335003-2   | Display unit PL1             | 9335/3     | Provided in car top box.      |
| 9335005     | Overload device              | 9335/5     | Attached to weighing device   |
| 9335008     | Logo light + speaker         | 9335/8     | Attached to C.O.P             |
| 9335012     | Ultimate limit               | 9335/12    | Provided in car top box.      |
| 9335013     | Test up limit                | 9335/13    | Provided in car top box.      |
| 9335017     | Door power                   | 9335/17    | Provided in car top box.      |
| 9335018     | Door limits                  | 9335/18    | Provided in car top box.      |
| 9335019     | Safety gear                  | 9335/19    | Provided in car top box.      |
| 9335024     | Car light cable              | 9335/24    | Pre- wired to car top lights. |
| 9336007     | Floor proximity assy         | 9336/7     | Pre-built assembly            |
| 9336008     | Cop wiring                   | 9336/8     | Attached to C.O.P             |
| 9336008     | Car call wiring              | 9336/8     | Attached to C.O.P             |
| 9336009     | Safety edge for main door    | 9336/9     | Attached to Safety edge       |
| 9336009     | Safety edge for main door    | 9336/9     | Attached to Safety edge       |
| 9335035     | Trailer 1                    | 9335/35    | Provided in box.              |
| 9335036     | Trailer 2                    | 9335/36    | Provided in box.              |
| 9335065     | Parking plate sensor cable   | 9335/65    | Provided in car top box.      |
| 9335066     | Traction over speed solenoid | 9335/66    | Provided in car top box.      |
|             |                              |            |                               |

#### Inverter terminal box

| Part number                            | Description                             | Dwg<br>Number | Location                          |  |  |
|----------------------------------------|-----------------------------------------|---------------|-----------------------------------|--|--|
| 9335007                                | Terminal box to brake<br>resistor       | 9335/7        | Packed with inverter box.         |  |  |
| 9335009                                | Motor control cable                     | 9335/9        | Packed with inverter terminal box |  |  |
| 9335044                                | Terminal box to motor                   | 9335/44       | Packed with inverter box.         |  |  |
| 9335021                                | Slack rope to inverter                  | 9335/21       | Packed with inverter box.         |  |  |
| 9335033                                | Terminal box relay board to<br>inverter | 9335/33       | Attached to Inverter terminal box |  |  |
| 9335034                                | Terminal box to CT inverter             | 9335/34       | Attached to Inverter terminal box |  |  |
| Control panel to Inverter Terminal Box |                                         |               |                                   |  |  |

| Part number | Description                   | Dwg Number | Location                  |
|-------------|-------------------------------|------------|---------------------------|
| 9335030     | Control panel A- Terminal box | 9335/30    | Provided in inverter box. |
| 9335031     | Control panel B- Terminal box | 9335/31    | Provided in inverter box. |
| 9335032     | Control panel C- Terminal box | 9335/32    | Provided in inverter box. |

#### Landing cables per floor

| Part number         | Description              | Dwg Number | Location               |
|---------------------|--------------------------|------------|------------------------|
| 9335004             | LCU to LCU serial cable  | 9335/4     | Provided in Architrave |
| Cable for shaft wir | ing                      |            |                        |
| Part number         | Description              | Dwg Number | Location               |
| 9335020             | Slack rope switch in pit | 9335/20    | Attached to pit box.   |

## Slack rope switch in pit 9335/20 Attached to pit box. 9335020

Note:- Additional length of 3 core cable supplied to wire the two slack rope switches in parallel.

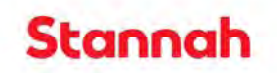

## Appendix D: Short floor installation

#### 1. Summary

A short floor can be defined as a floor travel where the lift cannot reach contract speed before the slowing signal for the floor has been seen. For the Maxi traction lift with a contract speed of 1 m/s this is less than 3.3m. There are two short floor solutions possible depending on the distance between floors:

- 1. Peak Curve
- $\rightarrow$  Automatically reduced speed for short floor >1m but < 3.3m.
- 2. Short Floor
- → Short floor operation selected on Nexus short floor travel menu. Distance between floors 0.3m to 1.5.

Note: The shortest floor must be programmed into Drive parameter 18:20. The value entered must be the gap for the shortest floor minus 100mm. This value will determine the maximum speed possible between short floors.

#### Selection of short floor option

The **peak Curve** operation is set by default and will ensure the lift will reach the maximum possible peak speed between floors: **Peak curve** operation in valid for floors distances down to one metre, below this value **short floor operation must be selected**.

Selection of **short floor** operation will be necessary if the gap between floors is less than one metre. The shortest floor possible using the standard vane arrangement is 300 mm; though the gap can be reduced further to 200 mm by shortening the ACR vane by 100 mm. It should be noted that when **short floor** operation is selected the soft start feature is disabled and hence there will be a sharp jolt or jerk when the lift starts.

**Short floor** selection is achieved by programming the Nexus lift controller menu 'Short floor option' to the value 'YES' for the floors with the short floor. So for a six floor installation with a short floor between floor 3 to 4 and floor 5 to 6 the display menu will read as below this will tell the lift controller to select the intermediate speed for short floor operation:

| Short floor travel option menu: | FP1 <-> FP 2 = NO.  |
|---------------------------------|---------------------|
|                                 | FP2 <-> FP 3 = NO.  |
|                                 | FP3 <-> FP 4 = YES. |
|                                 | FP4 <-> FP 5 = NO.  |
|                                 | FP5 <-> FP 6 = YES. |

The CT Drive parameter 18:20 must also be programmed with the distance for shortest floor. This will determine the speed for all short floors. In that one short floor speed is possible and this will determine the shortest floor speed.

The value for shortest floor distance parameter 18:20 must be set to the shortest distance between floor levels minus 100 mm. As an example for a 0.5 metre travel the parameter 18:20 must be set to 400. This is to allow for the creep to floor distance.

Shortest floor parm 18:20 = 400. (Travel of 500 mm – 100 mm creep distance).

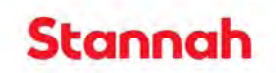

## **Appendix D: Short floor installation**

#### Procedure for setting short floor

- 1. Programming the short floor is only necessary if the travel is less than 1 metre.
- 2. Note it is not possible to have consecutive short floors of less than 1 metre.
- 3. To program the short floors the Dongle must be plugged into the Nexus.
- 4. Program the Nexus menu 'Short floor travel' to 'YES' between the short floors. For a short between floor 1 and 2 this would read as:

FP1 <-> FP2 = YES.

The floor 1 to floor 2 is now programmed as a short floor. The lift controller will now output a short floor speed signal to the drive when running between these floors.

5. Program the drive short floor speed parameter 18:20 with the shortest floor for the installation minus 100 mm creep distance.

Drive Parameter 18:20 = Shortest floor distance – 100 mm.

6. The lift will now travel between floor 1 and 2 at the speed determined by the shortest floor. This will be the speed for all short floors.

| Rated<br>Speed<br>(m/s) | Set slowing<br>vane from<br>floor<br>(mm) | Minimum Floor<br>distance<br>(mm) | Comment                           |
|-------------------------|-------------------------------------------|-----------------------------------|-----------------------------------|
| 1                       | 1500mm                                    | 1800                              | Speed set to shortest floor.      |
| 0.9                     | 1300mm                                    | 1600                              | All floors have same speed.       |
| 0.8                     | 1100mm                                    | 1400                              | 600mm minimum travel due to       |
| 0.7                     | 950mm                                     | 1250                              | vane length limitations.          |
| 0.6                     | 800mm                                     | 1100                              | For terminal floors set the reset |
| 0.5                     | 700mm                                     | 1000                              | limits RSU and RSD 100mm behind   |
| 0.4                     | 550mm                                     | 850                               | the slowing vanes.                |
| 0.3                     | 400mm                                     | 700                               | Consecutive Peak Curve short      |
| 0.2                     | 300mm                                     | 600 *                             | floors are possible.              |

#### Lifts not set to run at rated speed: Slowing vane settings.

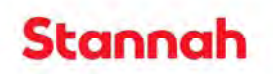

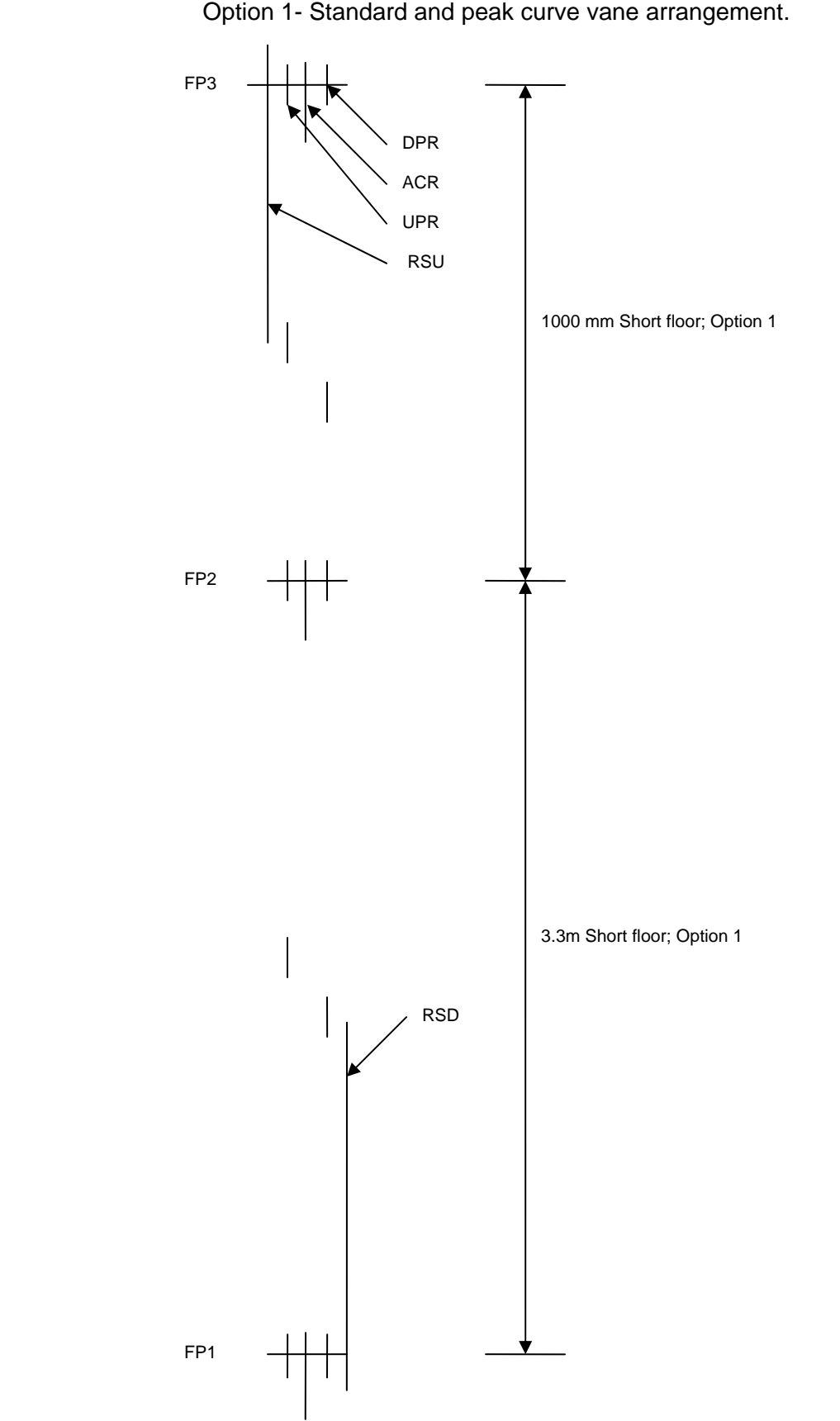

## Appendix D: Short floor installation: Note new floor level vane arrangement.

Option 1- Standard and peak curve vane arrangement.

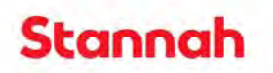

## Appendix D: Short floor installation: Note new floor level vane arrangement. Option 2- Short Floor vane arrangement.

FP5 DPR ACR UPR RSU Slowing up vane for FP5 Slowing down vane for FP4 Slowing down vane for FP3 1000 mm Short floor; Option 2 FP3 Slowing up vane for FP4 Slowing down vane for FP2 Slowing up vane for FP3 Slowing down vane for FP1 RSD 300 mm Short floor; Option 2 in RSD

Page 38 of 41

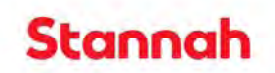

## Appendix E: Group call allocation

#### 1. Introduction

For a group of lifts the landing calls are connected to all the lifts but only one lift controls the call allocation and call acceptance. This lift is referred to as the master while the other lifts assume the role of slave lifts and are allotted calls to service. The lift with the lowest 'lift number' will assume the role of the master. Therefore for a duplex pair lift number one will be the master and lift number two the slave. For a triplex where the lift number one is out of service then lift number two will assume the role of master.

#### 2. Call allocation

The master will allocate calls to slave lifts by passing the call to the lift and send a message to the other lifts to cancel the call from their local call register. The lift to service the call is determined by it being in normal service though this may not always be the nearest lift to the call.

Lifts are not passed calls when they are not in normal service, overloaded with call bypass on, have more than four calls or homing. The lift must also be able to service the calls, such as having doors enabled to open at the floor where the call was placed. This allows main or auxiliary landing calls to be passed to the lift that can service the call. Calls are not passed to a lift at a floor with its doors open this is to allow time for the car calls to be placed. The exception to this is if the lift already has a direction of travel.

The main aim of the call allocation is to ensure that all calls are serviced, only one lift is despatched to the call and the work load on the lifts is balanced. This ensures the lift that has done the least amount of journeys in a 15 minute period is considered first to service the call. The journey counter on all lifts is cleared to zero after 15 minutes to ensure that over a period of time that the lifts do the same amount of work.

Speed of service is also considered but for example; if car calls are already accepted for the direction of travel of a landing call, the call will be passed to the lift servicing the car calls, even if one of the other lifts is at the floor. In this case speed of service may appear not to be correct but it ensures that both lifts are not running to the same floor and that a lift is available to service other calls. Exceptions to this do occur such as if the lift running has more than four calls then it will not be passed the call but the next available lift will be passed the call. Also, when a call is placed the call acceptance for all the lifts is checked and if the call is already accepted the call will be cancelled as a lift already has call acceptance on for the lift.

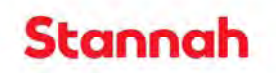

## Appendix E: Group call allocation

- 3. **Summary:** calls will be passed to a lift that meets the following criteria.
  - The call is not already accepted.
  - Lift is in normal service.
  - Lift is not overloaded with 80% or more.
  - Lift has less than 4 calls.
  - Lift not homing.
  - The lift has a door zone set to open the doors at the floor.
  - The lift has a direction of travel.
  - The doors are closed.
  - The lift can service the floor. This allows for odd floor installations.

With the above conditions met the master lift then looks for the lift that can service the call starting with the one that has done the least amount of journeys in the last 15 minutes. The call will be passed to the lift that meets the first criteria as listed below:

- Is the lift at the floor where the call is placed?
- Does the lift have a car call to this floor in direction of the call?
- A down call is placed below a lift running down.
- An up call is placed above a lift running up.
- A down call below a lift not running up.
- An up call above a lift not running down.
- A down call above lift.
- An up call above lift.

The lift will repeat the above loop to find an available lift but if after 5 seconds a free lift has not been found then the call will be cancelled. Though, this may change so that the master services the call rather than the call being lost.

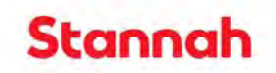

## Appendix F: Blocked lift release (release of safety gear).

#### Introduction

For the installation and test process the safety gear operation must be tested. Once engaged the release of the safety gear can cause problems with the drive current limiting and cutting out due to an over current condition. The CT drive offers a feature to allow for increased current and a sharp jolt at start to overcome a stuck lift condition, as in the case of the safety gear mechanical lock being engaged

The safety gear fault condition must first be reset and then the drive parameter 19.45 set to On to program the drive jolt the lift free. The drive will generate maximum torque by the following sequence:

- Following error detection disabled.
- Soft start function disabled.
- Ramps disabled.
- Creep speed selected.
- The operation is that the lift will drive for to current limit for 150 ms, the reverse direction for 50 ms to release to lift.

Once the drive is enabled along with blocked lift function 19:45 = On, the blocked elevator condition is detected and speed ramps are disabled, creep speed is selected and the direction on the lift is reversed to release the to release the elevator.

#### Procedure for releasing safety gear

- 1. Clear the fault condition that caused the safety gear to engage.
- 2. Fit a shorting link between terminal 89 and 90 to bypass the safety gear switch.
- 3. Select punch control on the control panel by setting the lift to emergency release.
- 4. Set Drive parameter 19:45 = On.
- 5. Using the punch control short 113 to 114 for up or 115 for down.
- 6. The lift will then run for 150 ms in one direction then reverse direction for 50 ms.
- 7. Once the punch control is de-selected the selection of block lift parameter 19.45 is automatically set to Off.
- 8. If the lift fails to release it will be necessary to add or remove weight from the lift car.
- 9. Repeat attempt from item 3.
- 10. If this fails then an alternative method must be attempted such as driving the lift with additional load away from the direction of safety gear operation.
- 11. Remember to remove the shorting link between terminals 89 and 90.

#### OVERLOAD WEIGHING DEVICE

| Item | Part Number | Description                                   | Qty  |
|------|-------------|-----------------------------------------------|------|
| 1    | 910074      | YY Control Cable 7 x 0.5mm <sup>2</sup> 1 - 7 | 2m   |
| 2    | 906212      | 4Way Wago Connector 231-104/026-000           | 1    |
| 3    | 911175      | OVLD Label to Dwg 9335-40                     | 1/42 |
| 4    | 911175      | PL21 301-303 Label to Dwg 9335-40             | 1/42 |

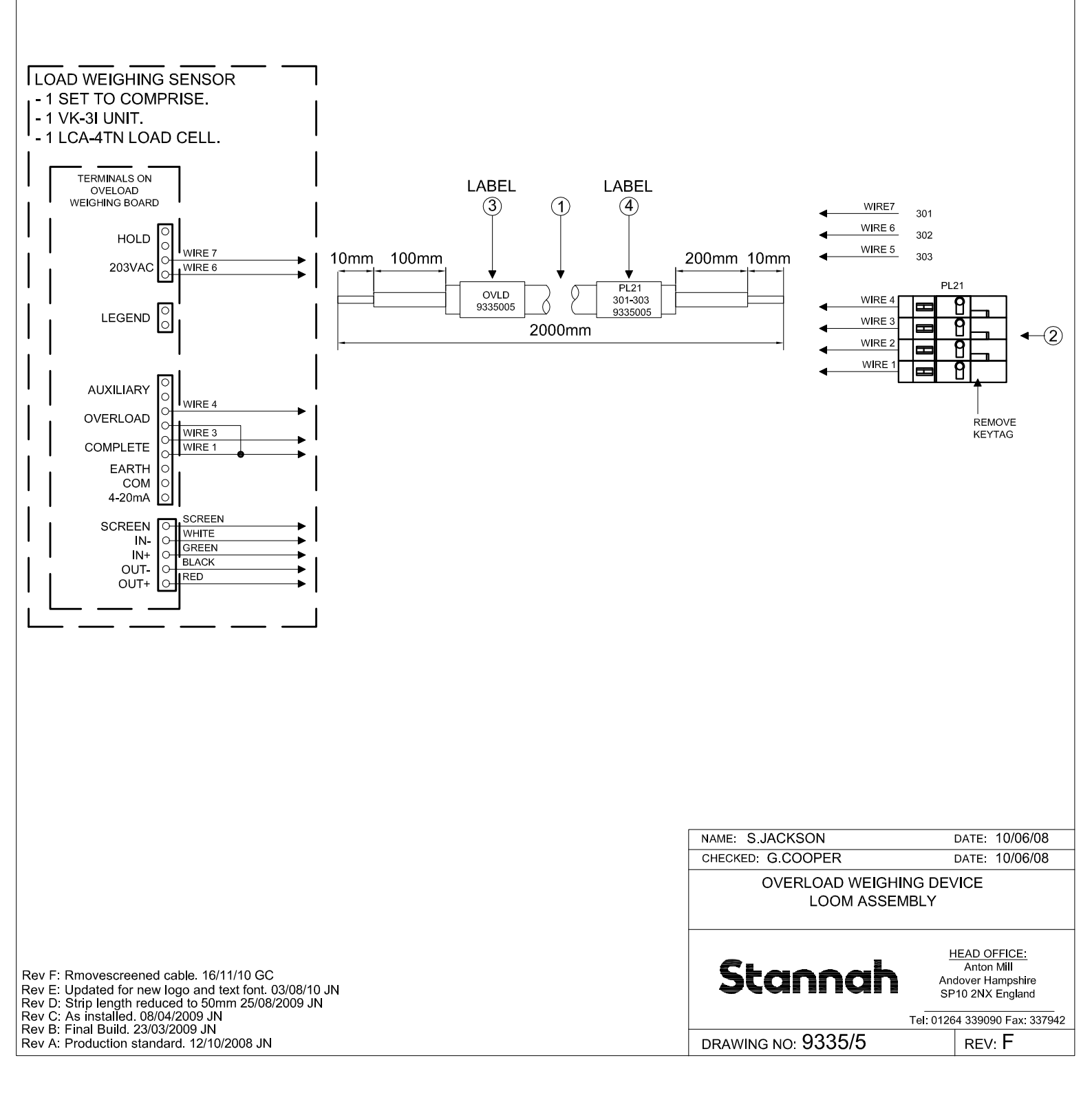

| Item | Part Number | Description                                   | Qty  |
|------|-------------|-----------------------------------------------|------|
| 1    | 910062      | YY Control Cable 5 x 0.5mm <sup>2</sup> 1 - 5 | 6.8m |
| 2    | 906099      | 2Way Wago Connector 231-102/026-00            | 2    |
| 3    | 911175      | LOGO Label to Dwg 9335-40                     | 1/42 |
| 4    | 911175      | 312-313 Label to Dwg 9335-40                  | 1/42 |

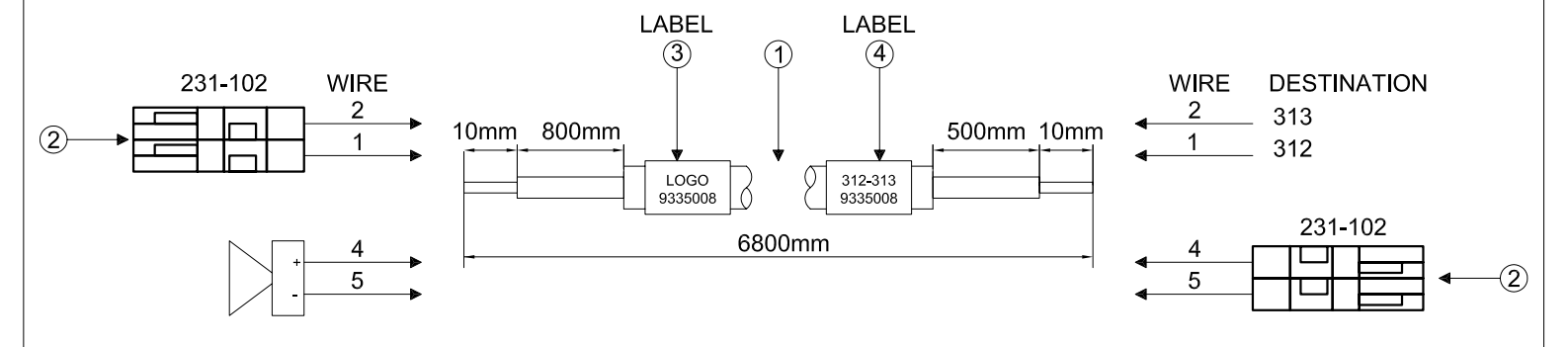

NOTE: CUT OFF WIRE 3

| NAME: G.COOPER                | DATE: 25/08/08                                                      |
|-------------------------------|---------------------------------------------------------------------|
| CHECKED: K. CANTILLON         | DATE: 26/08/08                                                      |
| TRACTION - LOG<br>AND SPEAKER | O LIGHT<br>CABLE                                                    |
| Stannah                       | HEAD OFFICE:<br>Anton Mill<br>Andover Hampshire<br>SP10 2NX England |
|                               | Tel: 01264 339090 Fax: 337942                                       |
| DRAWING NO: 9335/8            | REV: G                                                              |

Rev G: Cable dimensions changed. 13/10/2011 JN. Rev F: Note added to cut off wire 3. 16/11/10 GC Rev E: Updated for new logo and text font. 03/08/10 JN Rev D: Overall length a strip length increased. 30/09/2009 JN Rev C: As installed. 27/03/2009 JN Rev B: Final build. 23/03/2009 JN Rev A: Production standard. 12/10/2008 JN

| Item | Part Number | Description                                   | Qty  |
|------|-------------|-----------------------------------------------|------|
| 1    | 910074      | YY Control Cable 7 x 0.5mm <sup>2</sup> 1 - 7 | 4m   |
| 2    | 916121      | 6Way Wago Connector 769-106                   | 1    |
| 3    | 911175      | 201-206 Label to Dwg 9335-40                  | 1/42 |
| 4    | 911175      | MOTOR Label to Dwg 9335-40                    | 1/42 |

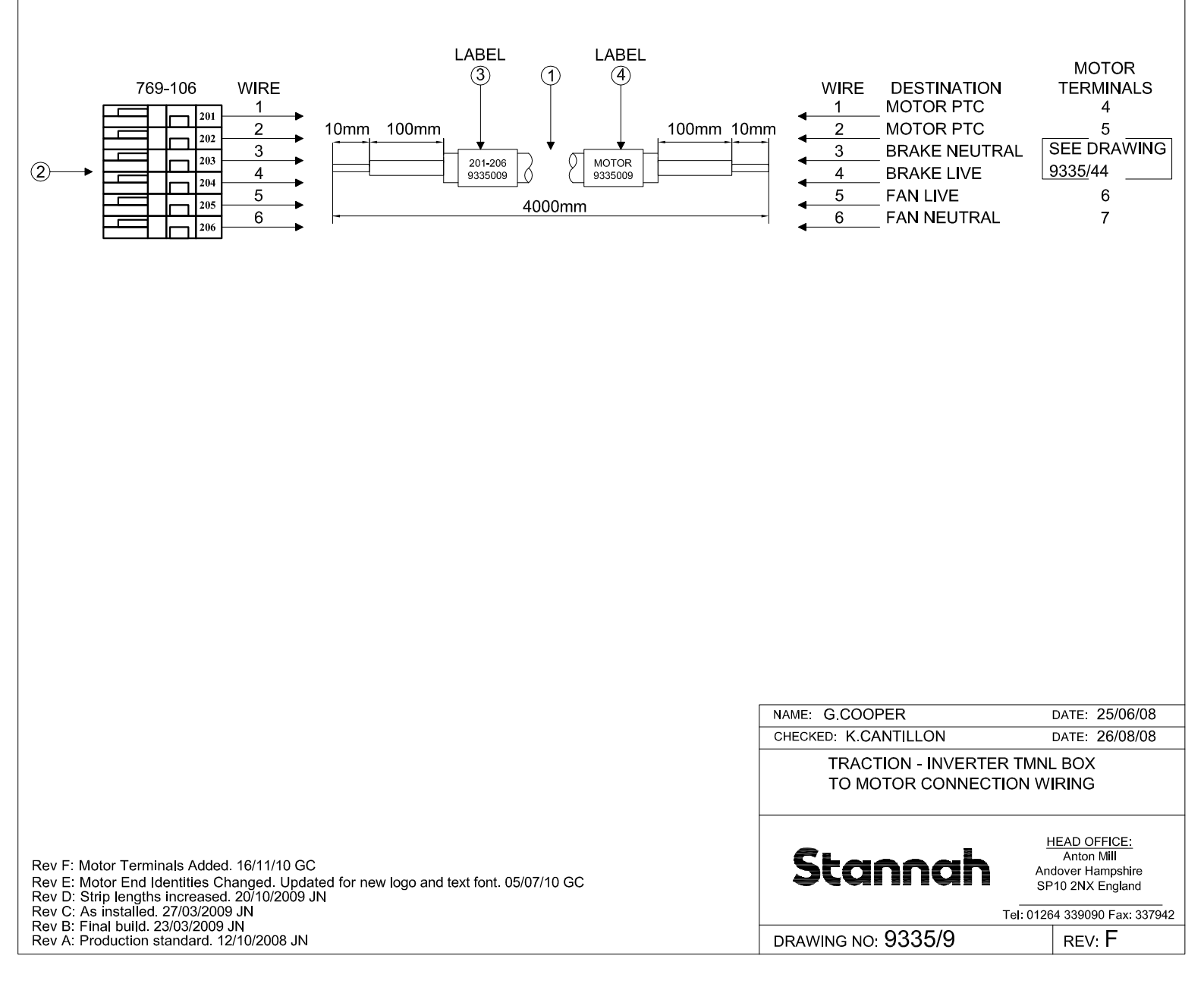

| Item | Part Number | Description                          | Qty  |
|------|-------------|--------------------------------------|------|
| 1    | 910066      | Control Cable 3x 0.75mm <sup>2</sup> | 2.2m |
| 2    | 906099      | 2Way Wago Connector 231-102/026-000  | 1    |
| 3    | 911175      | PL42 Label to Dwg 9335-40            | 1/42 |
| 4    | 911175      | CAR LIGHT Label to Dwg 9335-40       | 1/42 |
| 5    | 906034      | Connect Pre-Insul Eyelet 2BA         | 2    |

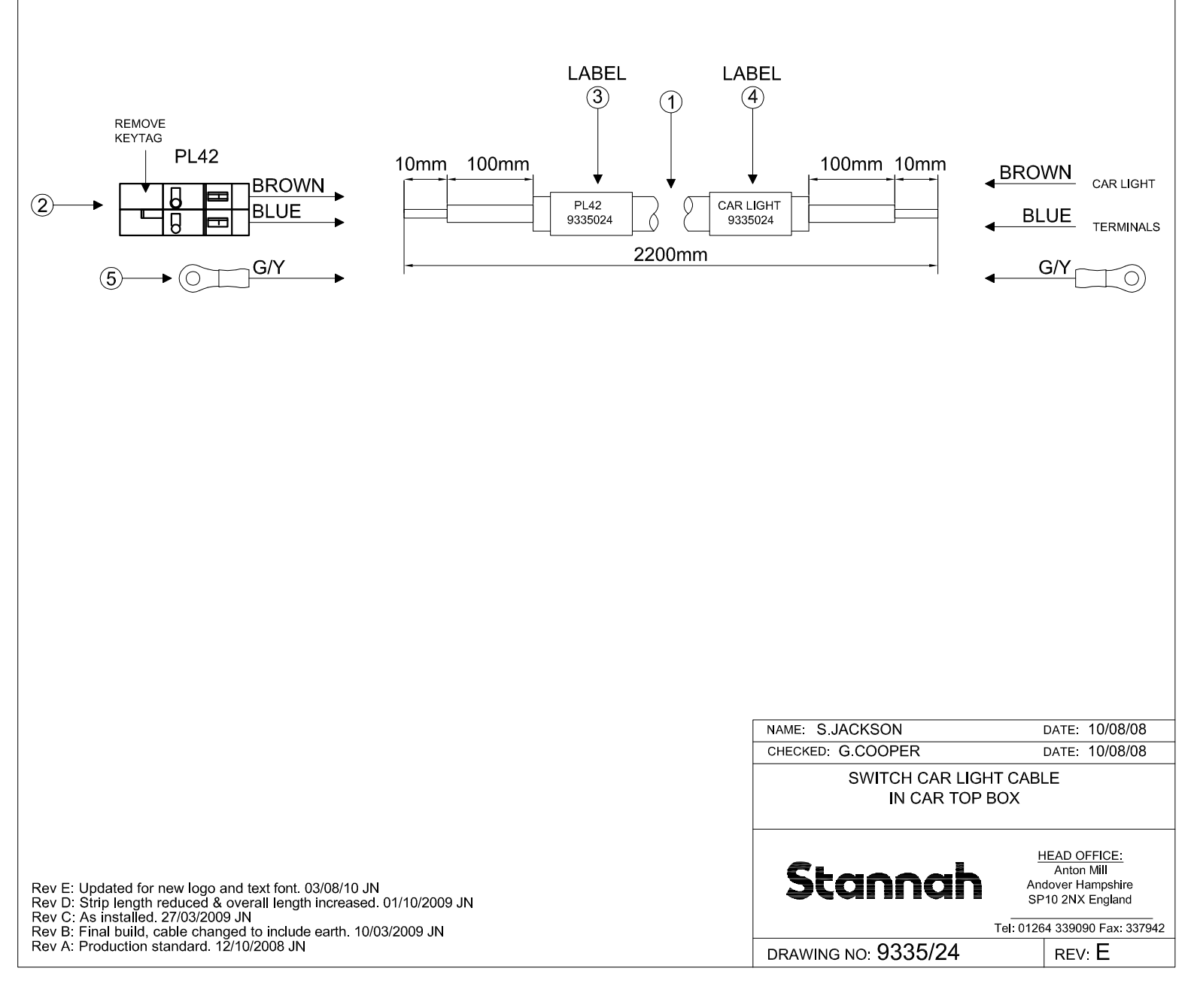

|                                                                                                    | Item         Part Number           1         910139           2         911175           3         911175 | Description<br>2 Core Flexible Cable (Ty<br>Motor Label to Dwg 9335<br>Brake Label to Dwg 9335 | pe YY) 1-2<br>40<br>40                 | Qty<br>0.5m<br>1/42<br>1/42                                       |                                                                                                    |
|----------------------------------------------------------------------------------------------------|----------------------------------------------------------------------------------------------------|------------------------------------------------------------------------------------------------|----------------------------------------|-------------------------------------------------------------------|----------------------------------------------------------------------------------------------------|
| Motor Terminal Housing<br>connection<br>wiring from 9335009<br>WIRE 3<br>WIRE 4                                                                                                    | 10mm 50<br>WIRE 1<br>WIRE 2                                                                               | LABEL<br>2<br>1<br>Motor<br>9335044<br>500mm                                                   | LABEL<br>3<br>50mm<br>BRAKE<br>9335044 | 10mm<br>WIRE<br>WIRE                                              | 1 Note:<br>Wire to Brake<br>terminal block                                                          |
|                                                                                                    |                                                                                                    |                                                                                                |                                        |                                                                   |                                                                                                    |
|                                                                                                    |                                                                                                    |                                                                                                | NAME: J.NICH<br>CHECKED: G.C<br>MC     | iolls<br>:00per<br>)Tor terminal H<br>To Brake<br>Cable Loom Assf | DATE: 15/04/09<br>DATE: 15/04/09<br>OUSING<br>EMBLY                                                 |
| Rev E: Updated for new logo and text f<br>Rev D: Strip length increased. 01/10/20<br>Rev C: As installed. 27/03/2009 JN<br>Rev B: Final build. 23/03/2009 JN<br>Rev A: Production standard. 12/10/200 | ont. 03/08/10 JN<br>09 JN<br>8 JN                                                                         |                                                                                                |                                        | <b>nnah</b>                                                       | HEAD OFFICE:<br>Anton Mill<br>Andover Hampshire<br>SP10 2NX England<br>el: 01264 339090 Fax: 337942 |

| Item | Part Number | Description                                   | Qty  |
|------|-------------|-----------------------------------------------|------|
| 1    | 910139      | YY Control Cable 2 x 0.5mm <sup>2</sup> 1 - 2 | 4m   |
| 2    | 911175      | SAFETY GEAR SWITCH Label Dwg 9335-40          | 2/42 |

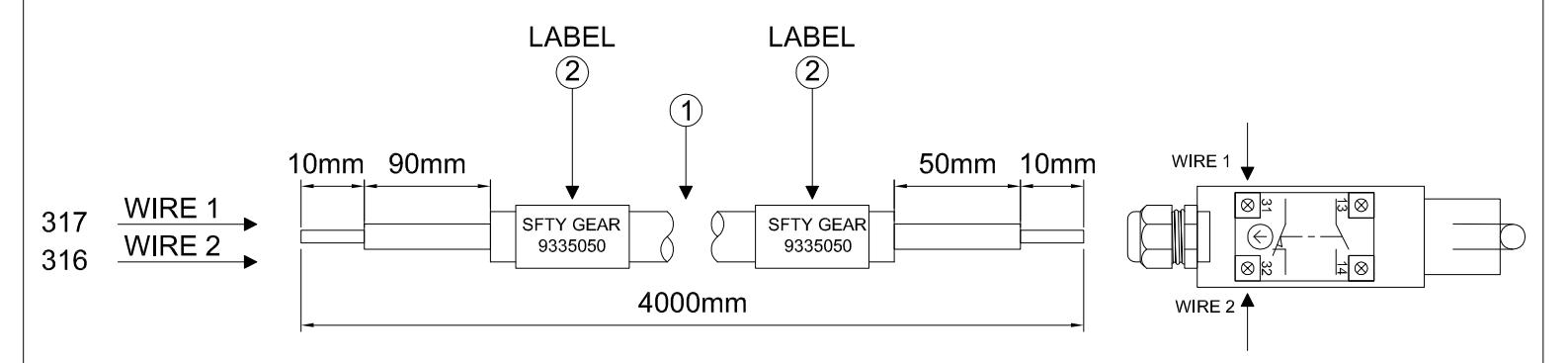

SWITCH CALLED FOR ON MECHANICAL ASSEMBLY

| DATE: 01/07/10                                    |  |
|---------------------------------------------------|--|
| DATE: 01/07/10                                    |  |
| WITCH                                             |  |
| //BLY                                             |  |
|                                                   |  |
| HEAD OFFICE:                                      |  |
| Anton Mill                                        |  |
| Andover Hampshire                                 |  |
| Andover Hampshire                                 |  |
| SP10 2NX England                                  |  |
| SP10 2NX England<br>Tel: 01264 339090 Fax: 337942 |  |
|                                                   |  |

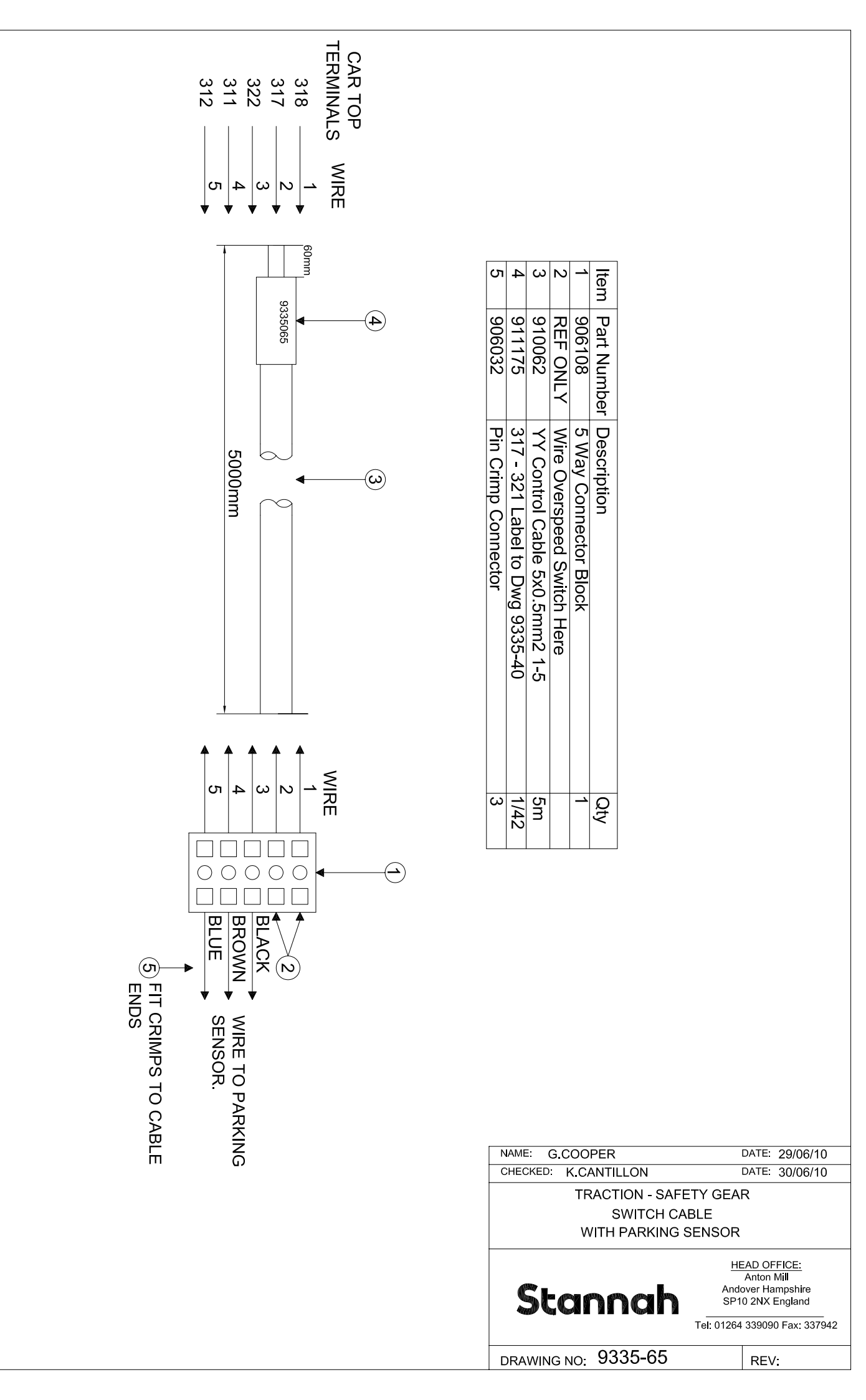

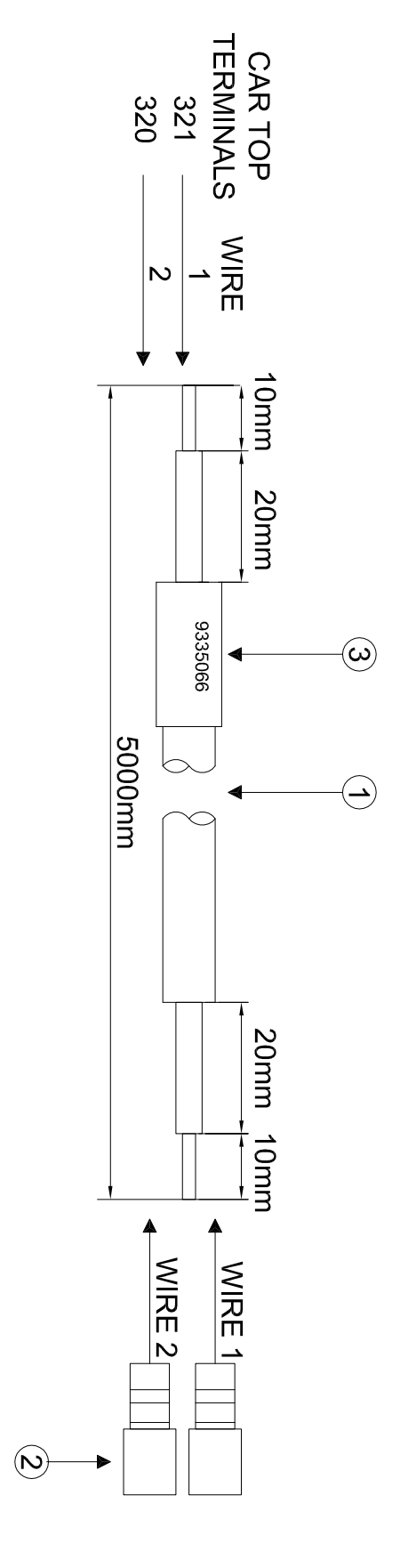

| abel to Dwa 9335-40     |
|-------------------------|
| 3mm Insulated Spade I   |
| Core Flexible Cable (Ty |
| escription              |

| NAME: M. HOOD        | DATE: 10/01/12                        |
|----------------------|---------------------------------------|
| CHECKED: K CANTILLON | DATE: 10/01/12                        |
| TRACTION - OVERSPE   | ED GOVERNOR                           |
| SOLENOID CONTR       | ROL CABLE                             |
|                      |                                       |
|                      |                                       |
|                      | HEAD OFFICE:                          |
|                      | Anton Mill                            |
|                      | Andover Hampshire                     |
|                      | SP10 2NX England                      |
|                      | Tel: 01264 339090 Eax: 337942         |
|                      | · · · · · · · · · · · · · · · · · · · |
| DRAWING NO. 9335-66  | DEV/:                                 |
|                      |                                       |

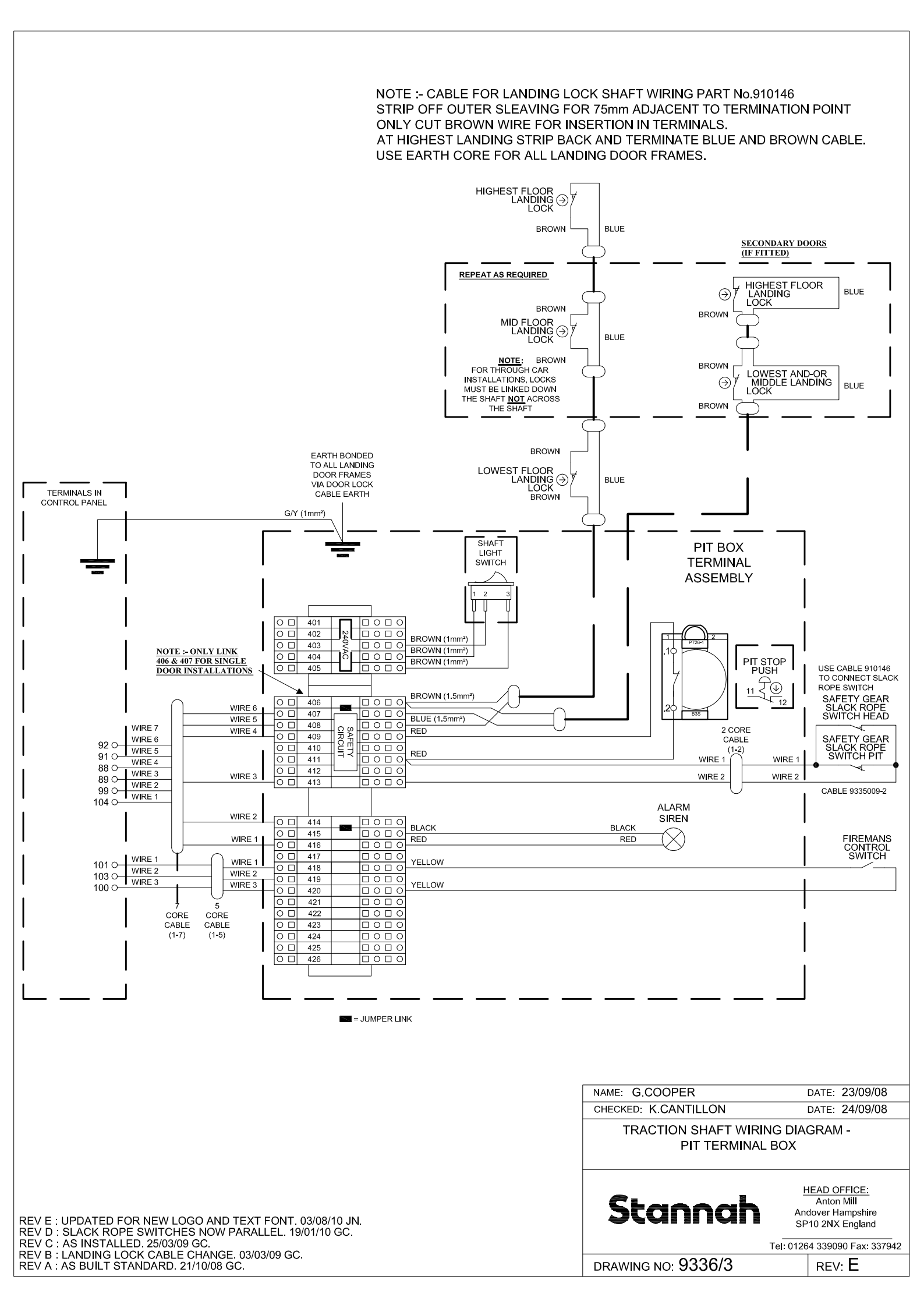

| Item | Part Number | Description                                         | Qty  |
|------|-------------|-----------------------------------------------------|------|
| 1    | 910116      | YY Control Cable 12 x 0.5mm <sup>2</sup> 1-11 & G/Y | 5m   |
| 2    | 915168      | 12Way Wago Connector 231-112/026-000                | 1    |
| 3    | 906034      | Connect Pre-Insul Eyelet 2BA                        | 2    |
| 4    | 911175      | PL15 Label to Dwg 9335-40                           | 1/42 |

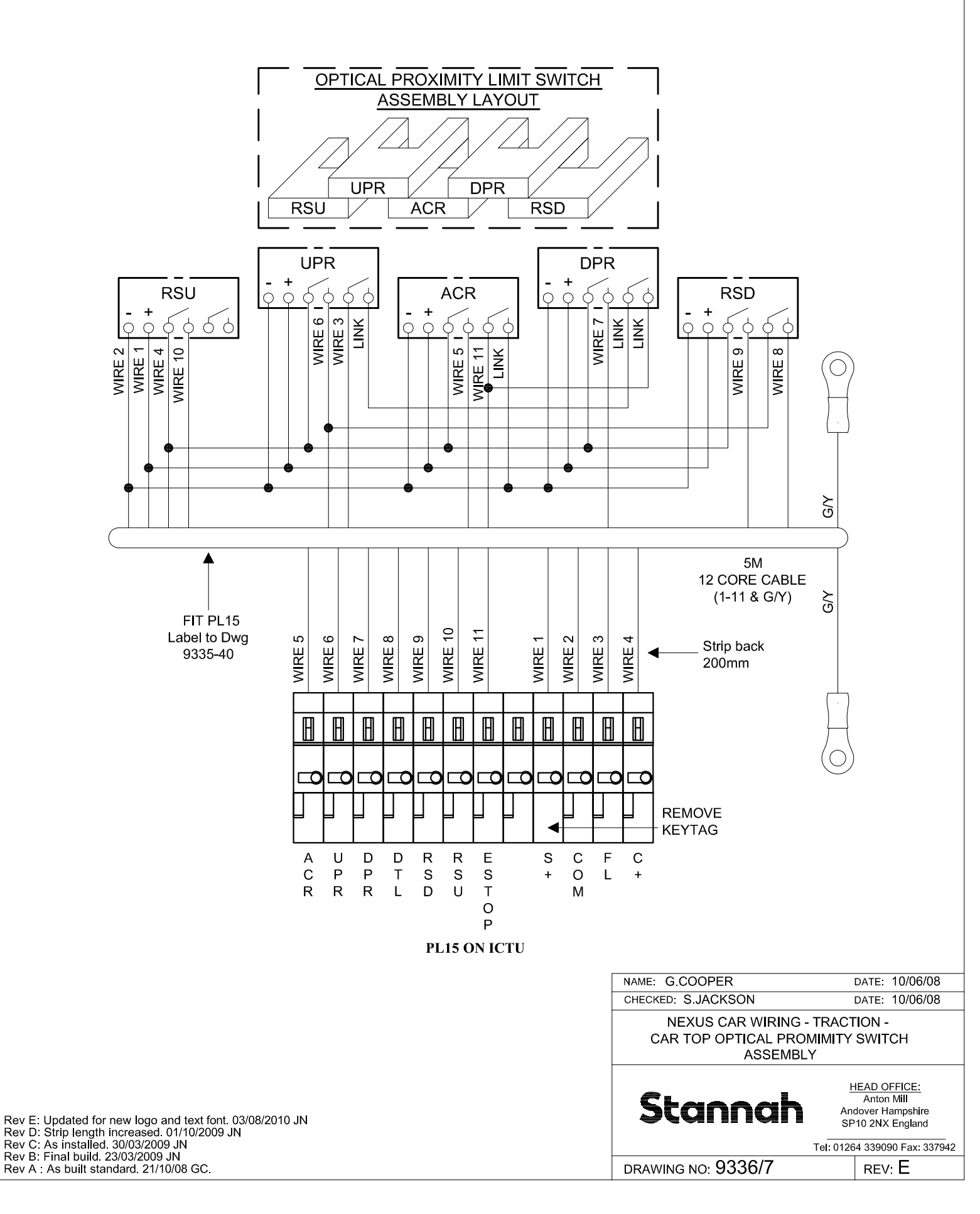

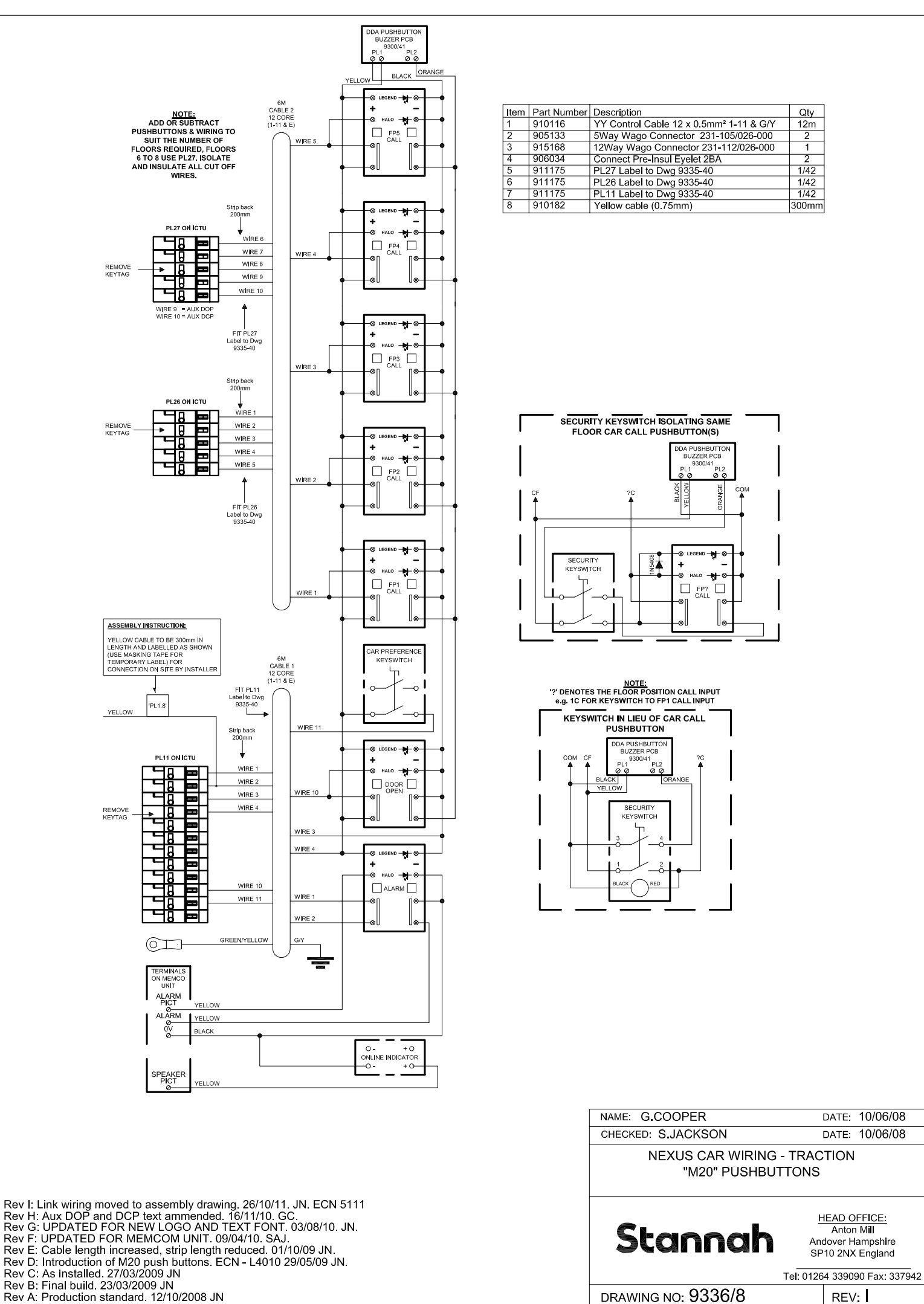

REV:

| Item | Part Number | Description                         | Qty   |
|------|-------------|-------------------------------------|-------|
| 1    | 906212      | 4Way Wago Connector 231-104/026-000 | 2     |
| 2    | 910182      | Yellow cable (0.75mm)               | 400mm |

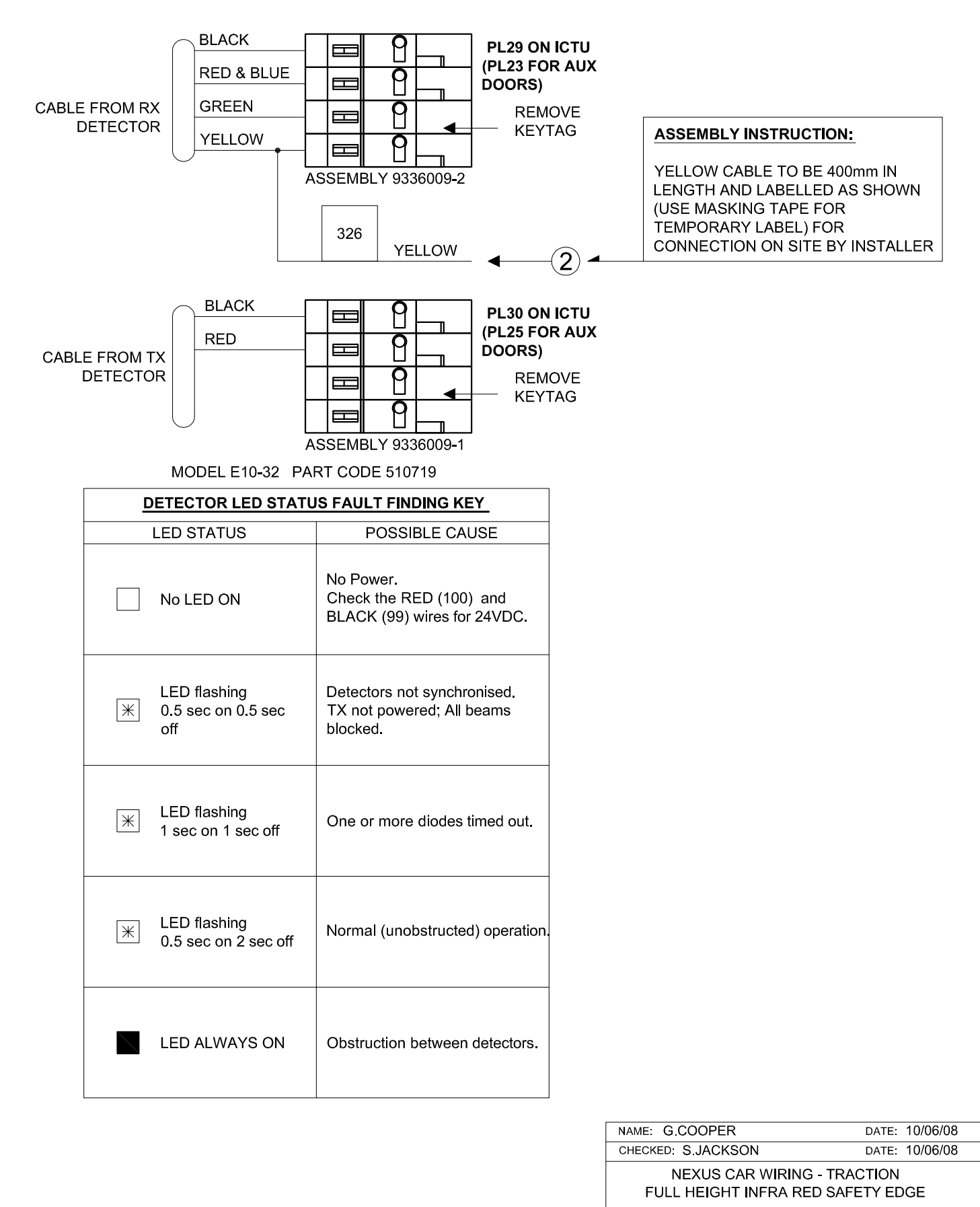

| NEXUS CAR WIRING<br>FULL HEIGHT INFRA REI | - TRACTION<br>D SAFETY EDGE                                                                          |
|-------------------------------------------|----------------------------------------------------------------------------------------------------|
| Stannah                                   | HEAD OFFICE:<br>Anton Mill<br>Andover Hampshire<br>SP10 2NX England<br>Tel: 01264 339090 Eay: 337042 |
|                                           | Tel. 01204 339090 Fax. 33/942                                                                        |
| DRAWING NO: 9336/9                        | REV: G                                                                                               |

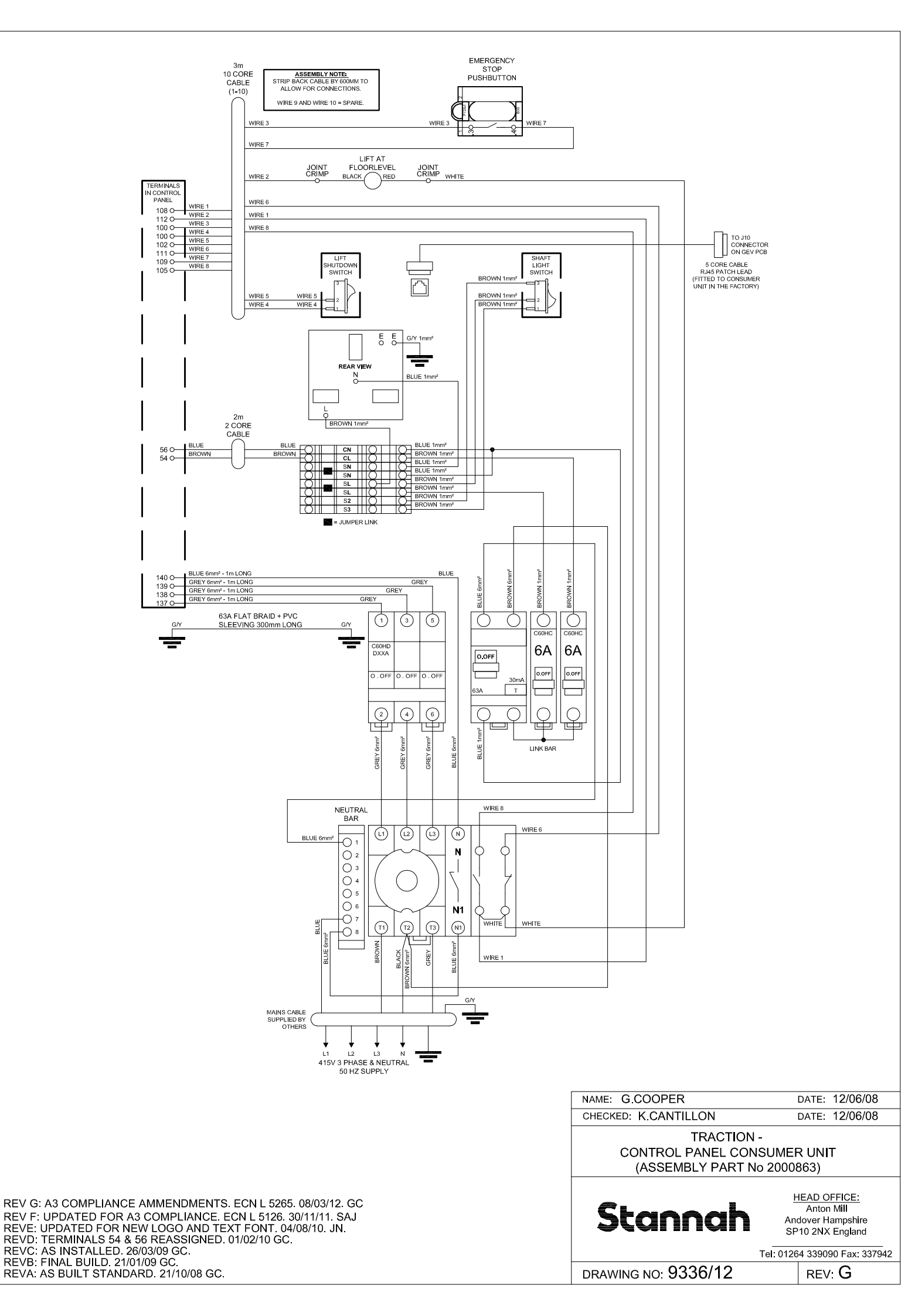

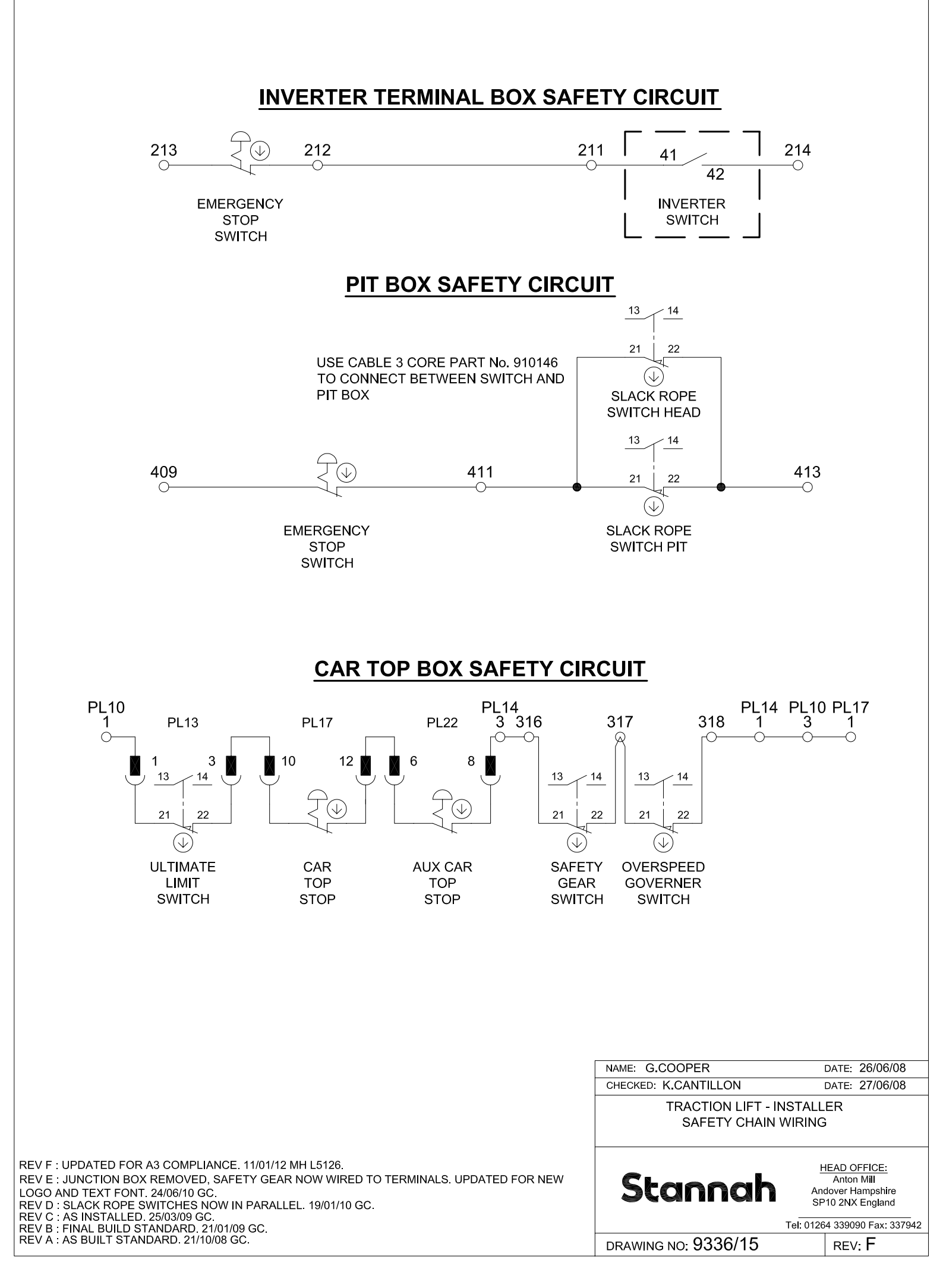

**INVERTER BOX** 

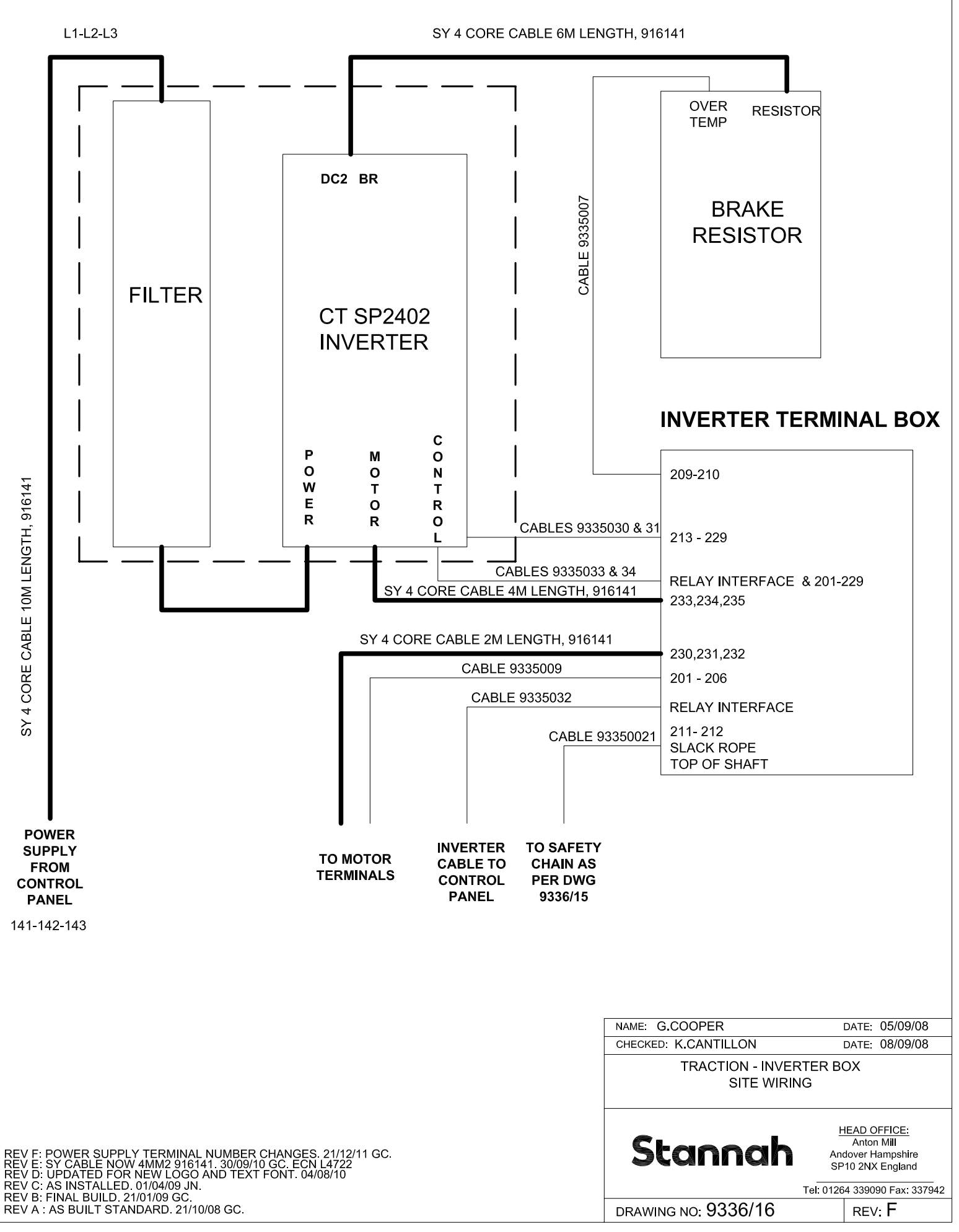

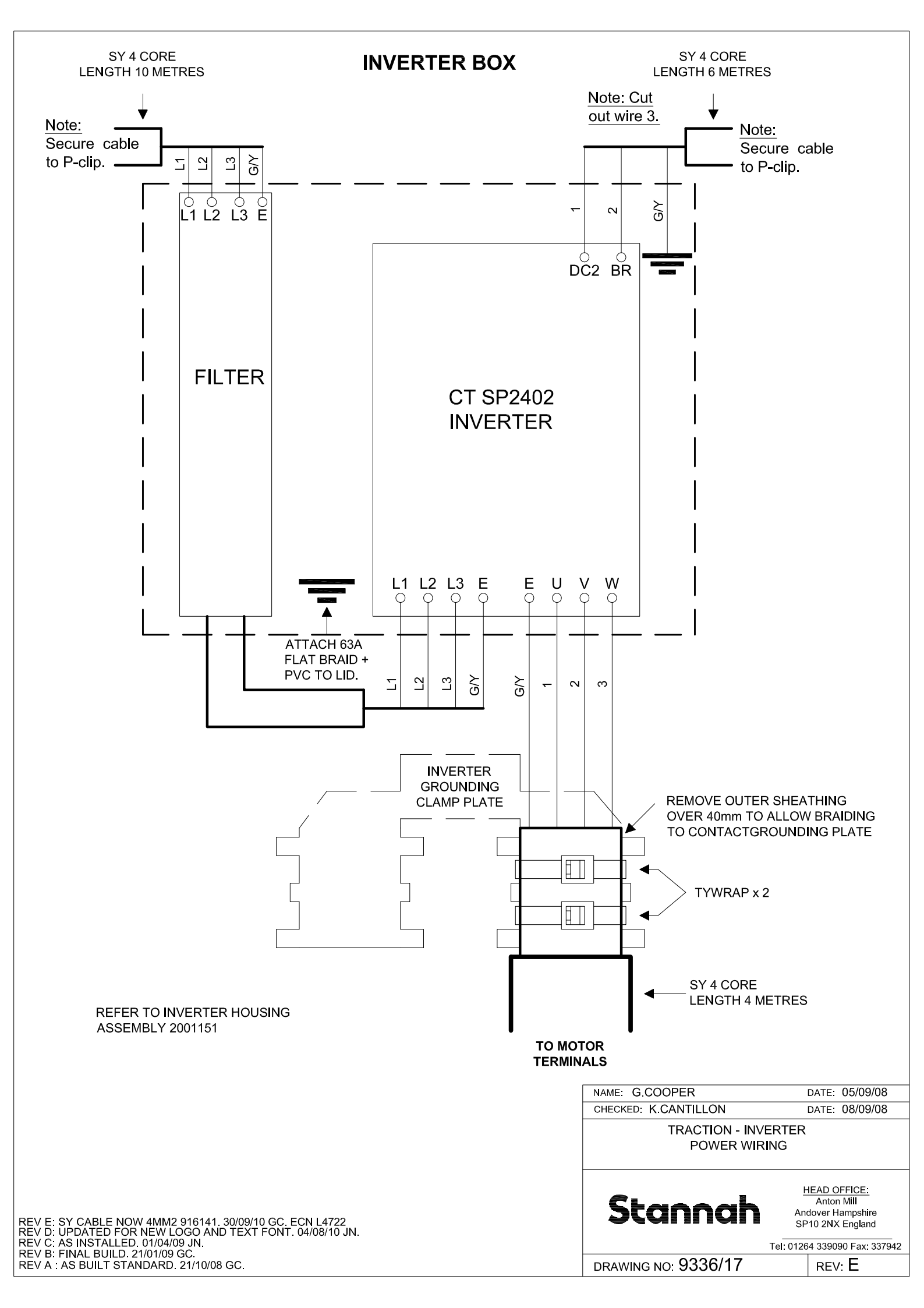

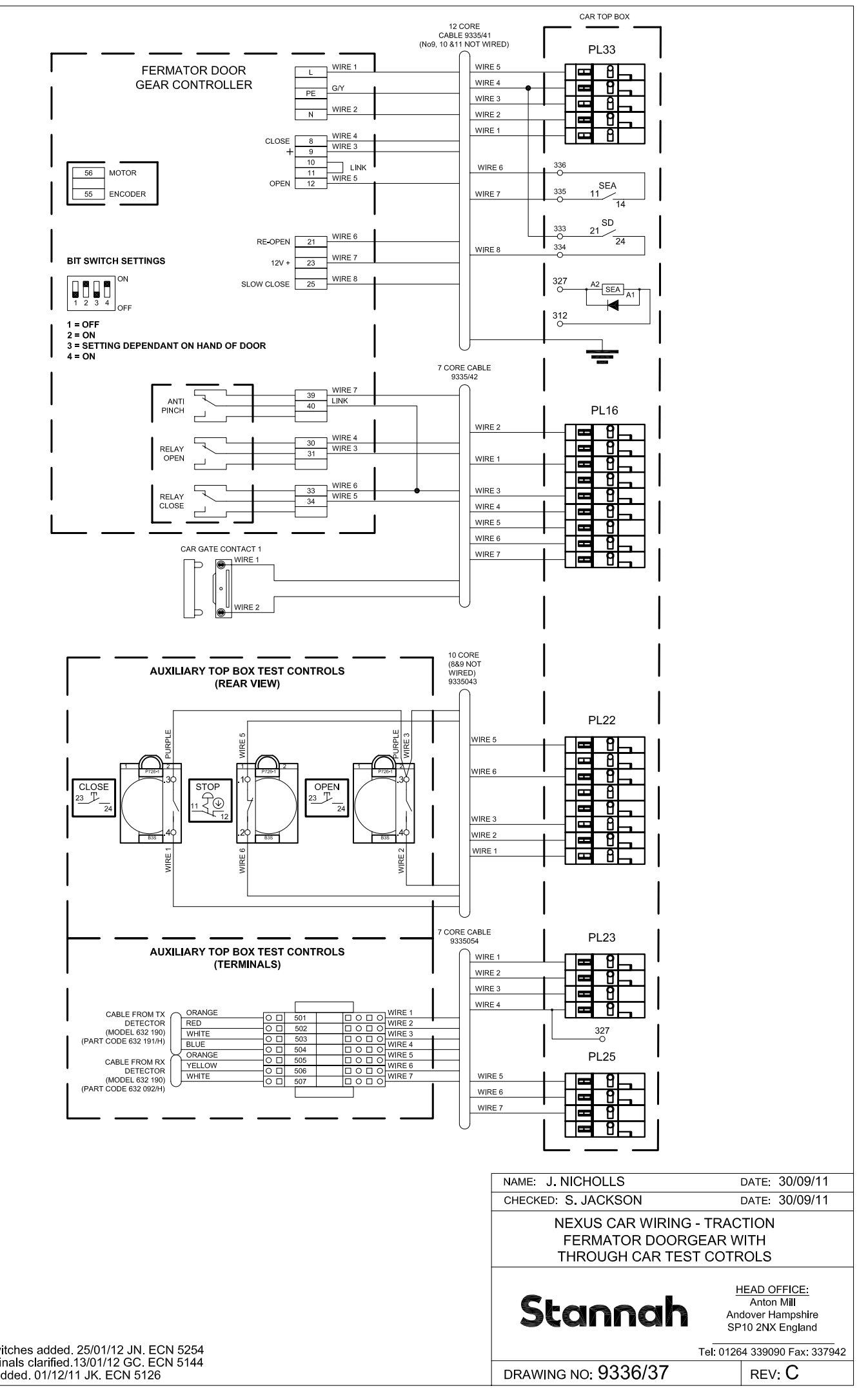

Rev C: Description of switches added. 25/01/12 JN. ECN 5254 Rev B: Link added Terminals clarified.13/01/12 GC. ECN 5144 Rev A: Terminal labels added. 01/12/11 JK. ECN 5126

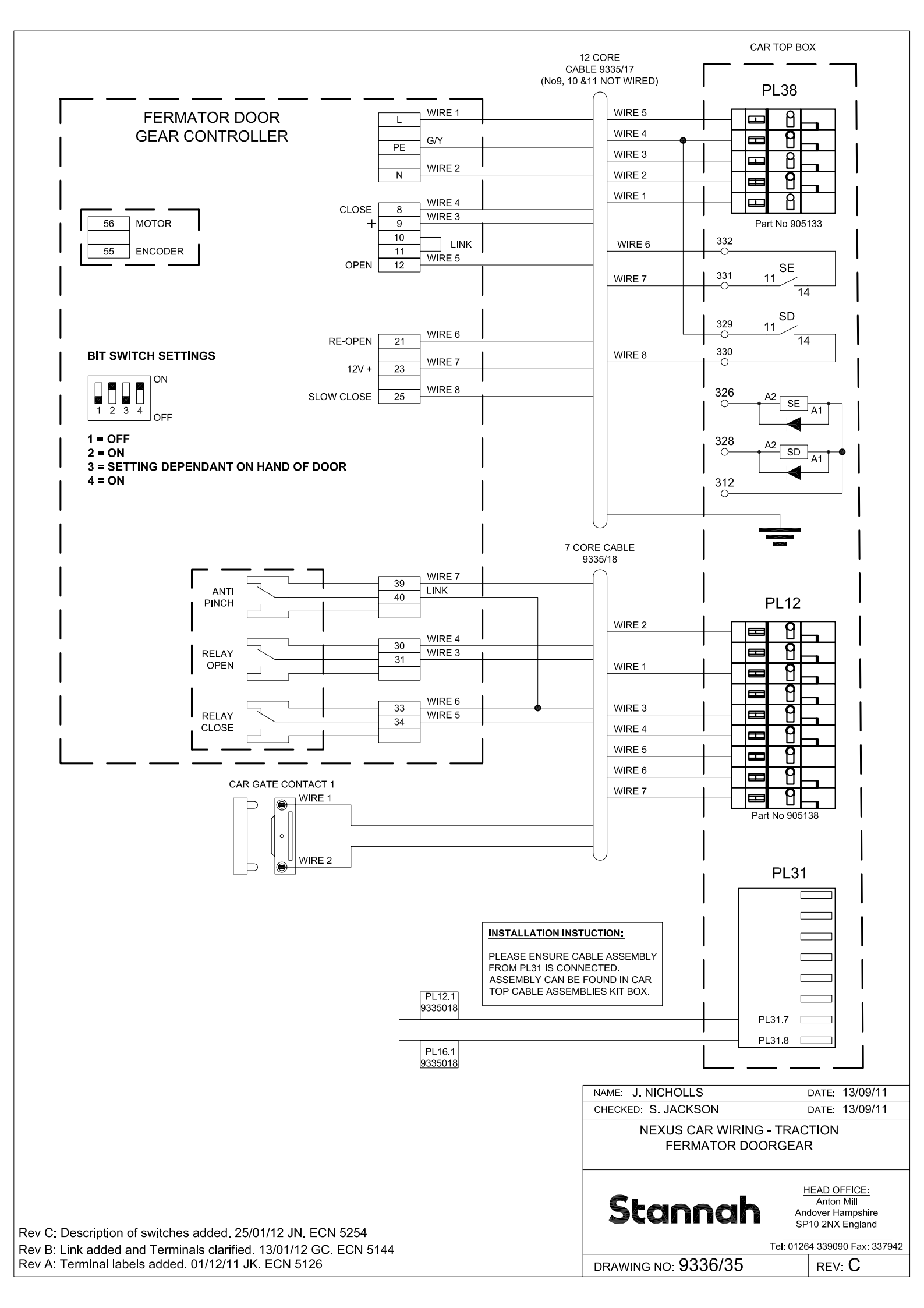

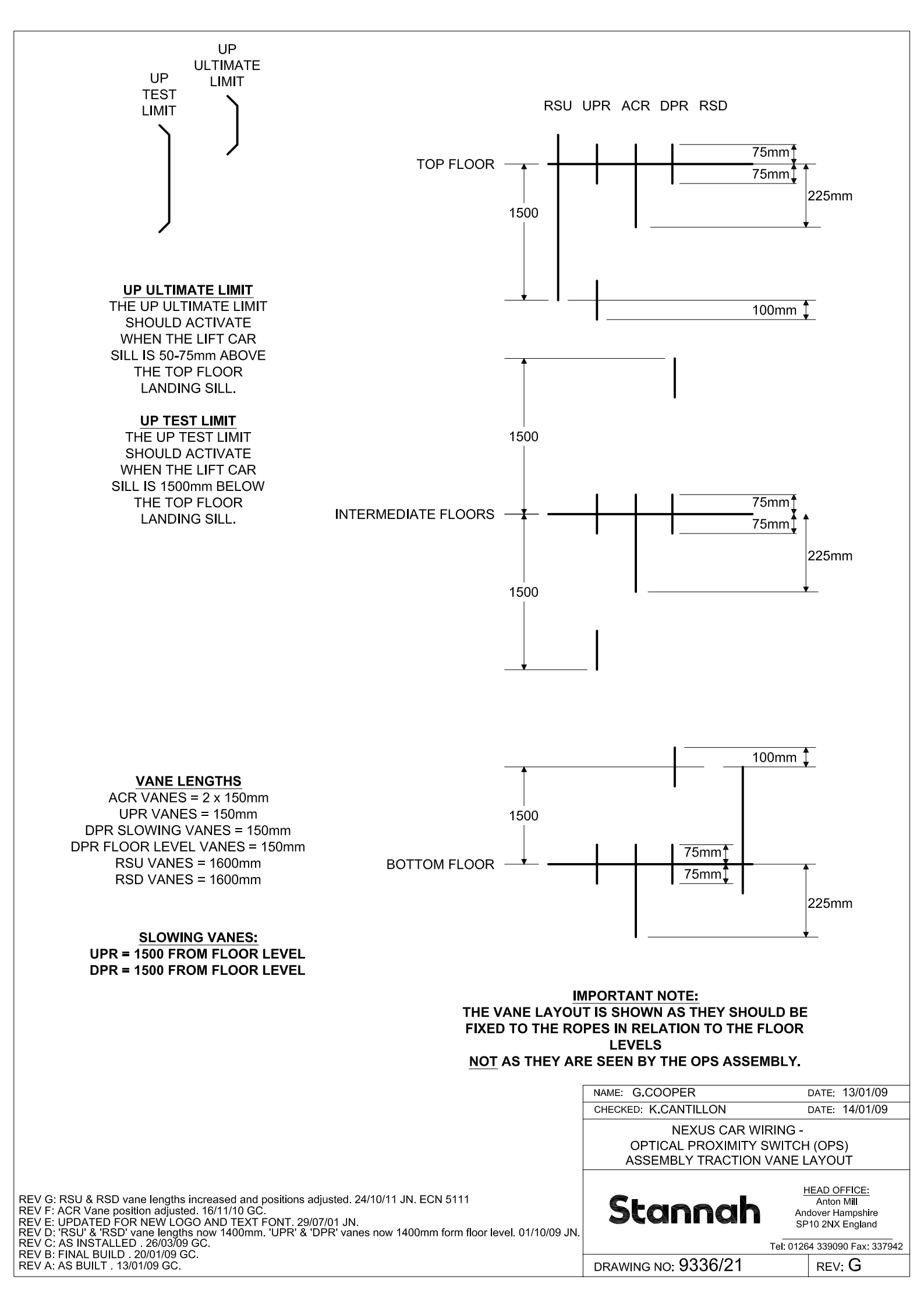

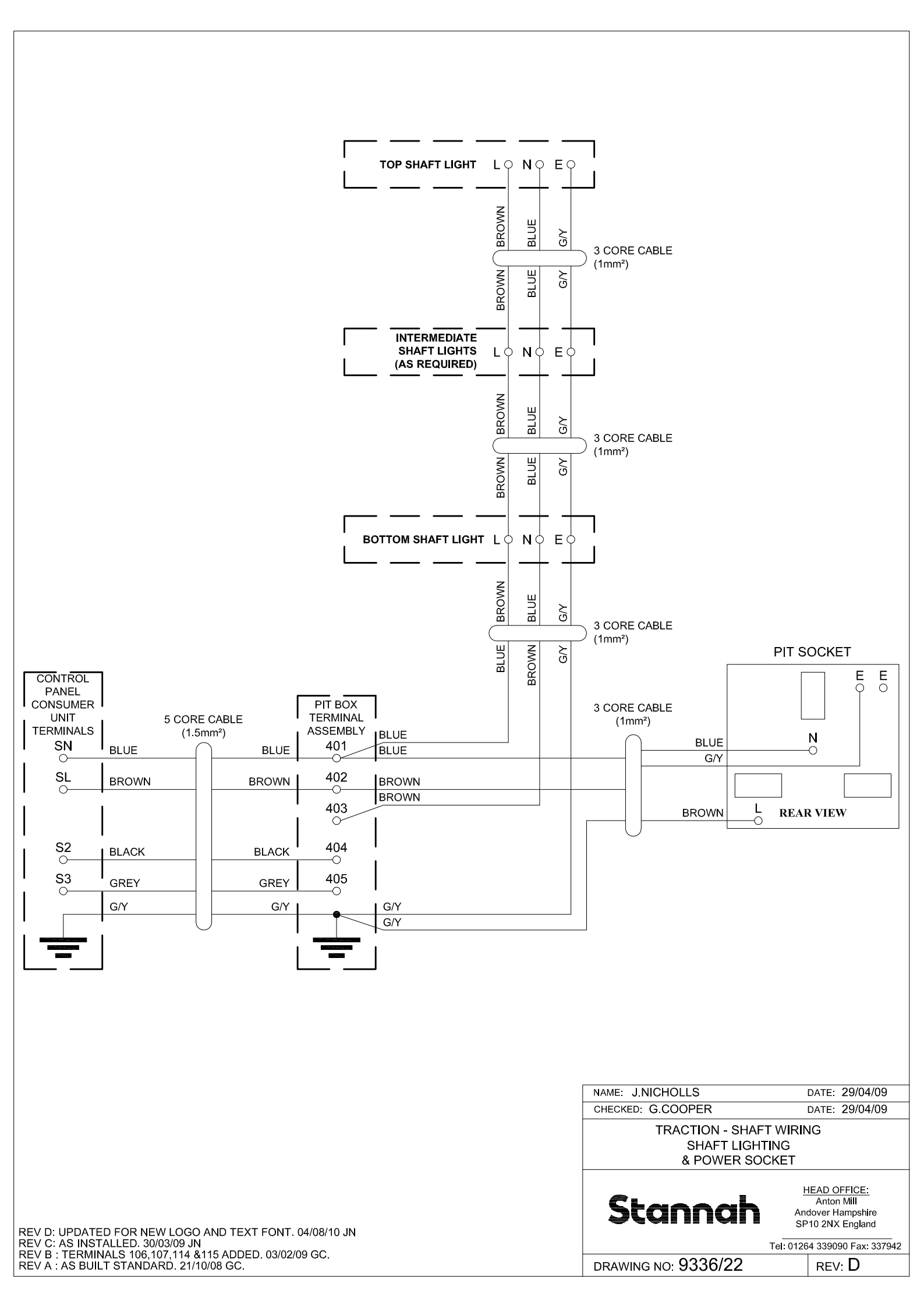

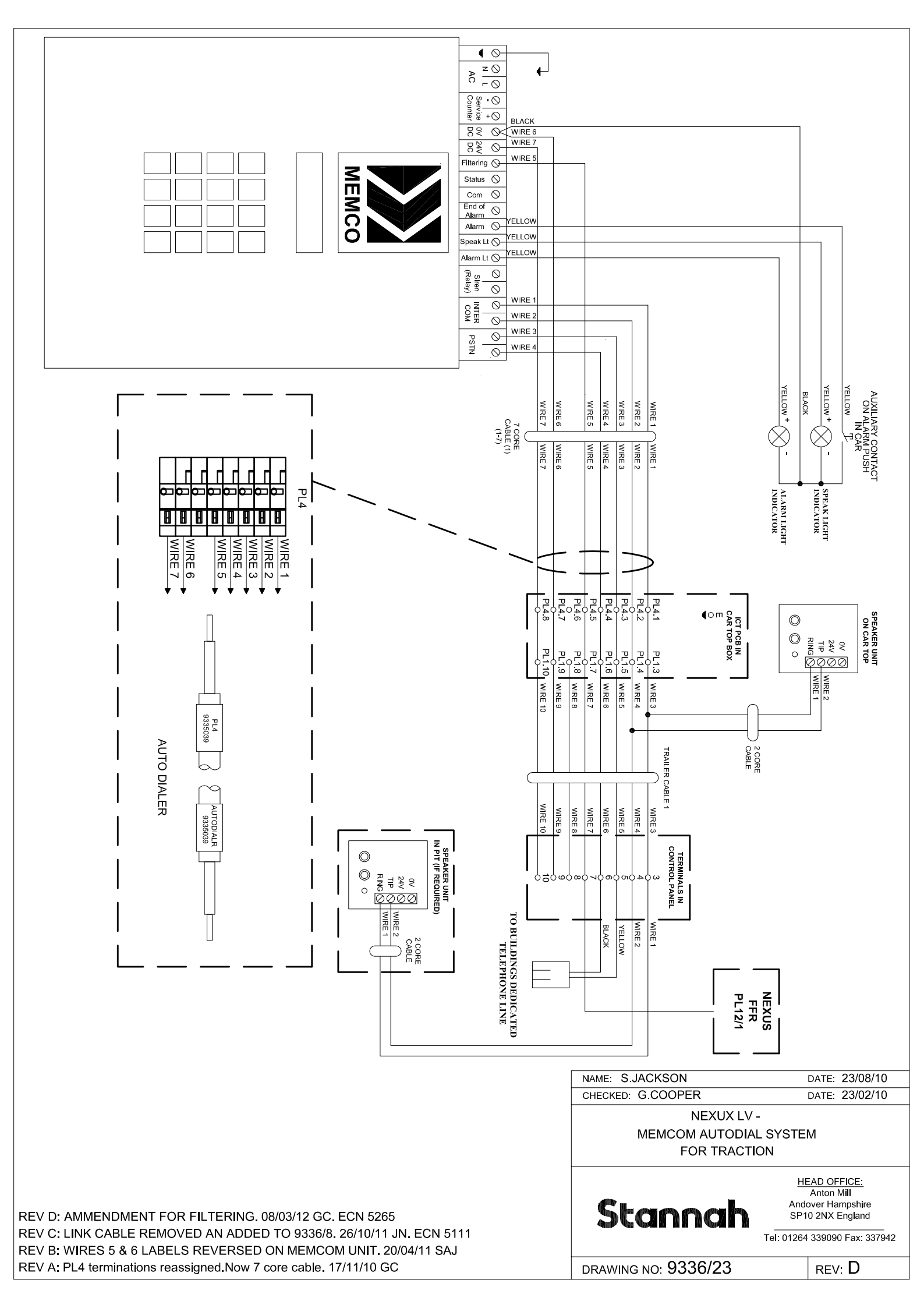

#### Traction Lift Control Panel Terminal Identification

| End Stop          | Identification              | 906132           | Function<br>Place End Stop Here                                                |        |   |
|-------------------|-----------------------------|------------------|--------------------------------------------------------------------------------|--------|---|
| E                 | E                           | 906144<br>906144 |                                                                                |        | _ |
| E<br>End Plate    | E                           | 906144<br>906253 |                                                                                |        |   |
| 1<br>2<br>2       | C+<br>COM                   | 906252           | Common Connection Point                                                        |        |   |
| 3 <b></b>         | AD1<br>AD2                  | 906252           | Autodialler                                                                    |        |   |
| 6                 | AD3<br>AD4                  | 906252           | Autodialler<br>Autodialler                                                     |        | _ |
| 8                 | AD6                         | 906252           | Autodialler<br>Autodialler                                                     |        | _ |
| 10<br>11          | AD8                         | 906252<br>906252 | Autodialler 24V DC Feed                                                        |        |   |
| 12<br>13          |                             | 906252<br>906252 |                                                                                |        | _ |
| 14 <b></b>        |                             | 906252<br>906252 | Insert Key pin769-435. Not Used                                                |        |   |
| 16<br>17          | COM<br>S+                   | 906252<br>906252 | Serial Common Connection Point<br>S+ 12 VDC Feed From Battery                  |        | _ |
| 18<br>19          | PARK                        | 906252<br>906252 | Parking plate sensor                                                           |        | _ |
| 20<br>21          | ST                          | 906252<br>906252 | ST                                                                             |        | _ |
| 22<br>23          | AF                          | 906252<br>906252 | AF                                                                             |        | _ |
| 24<br>25 <b></b>  |                             | 906252<br>906252 | Not Used<br>Insert Key pin769-435. Not Used                                    |        |   |
| 26<br>27          |                             | 906252<br>906252 | Not Used<br>Not Used                                                           |        | _ |
| End Plate         | 400                         | 906252<br>906253 | Not Used                                                                       |        |   |
| 29<br>30<br>31    |                             | 906252           | Up Slowing & Floor Level Signal                                                |        | _ |
| 32                | DTL                         | 906252<br>906252 | Down Test Limit. Not Used<br>Reset Up Proximity Switch                         |        | _ |
| 34 <b></b>        | RSD                         | 906252<br>906252 | Insert Key pin769-435 Reset Down Proximity Switch<br>Floor Level Signal        |        | _ |
| 36<br>37          | TU<br>TD                    | 906252<br>906252 | Up Run Test Input<br>Down Run Test Input                                       |        |   |
| 38<br>39          | ESTOP<br>COM                | 906252<br>906252 | Emergency Release Stop Signal<br>Common Connection Point                       |        | _ |
| 40 <b></b><br>41  | RS485A<br>RS485B            | 906252<br>906252 | Serlal Link For RS485 Channel A<br>Serlal Link For RS485 Channel B             |        |   |
| 42<br>43          | CANL<br>CANH                | 906252<br>906252 | CAN Low Link<br>CAN High Link                                                  |        |   |
| 44<br>45          | COM<br>ST                   | 906252<br>906252 | Serial Common Connection Point<br>Safety Chain ST Terminal                     |        | _ |
| 46 47 40          | AF                          | 906252<br>906252 | Earth<br>Safety Chain AF Terminal                                              |        |   |
| 48<br>49<br>50    | G1                          | 906252           | Earth<br>Safety Chain G1 Terminal                                              |        |   |
| 50<br>51<br>52    | TR                          | 906252<br>906252 | Car Top Test Switch Terminal<br>Safety Gear Solenold Test Feed                 |        | _ |
| 53<br>54          | L                           | 906252<br>906252 | Live Feed                                                                      |        | _ |
| 55 <b></b><br>56  | N                           | 906252<br>906252 | Insert Key pln769-435.<br>Neutral Feed                                         |        |   |
| End Plate<br>57   | EN                          | 906253<br>906252 | Enable Command From NEXUS OLW Output                                           |        | _ |
| 58<br>59          | HSR<br>LSR                  | 906252<br>906252 | High Speed Run Command<br>AC Output Terminal on NEXUS Low Speed Run Comm       | an     | d |
| 60<br>61          | TR<br>FLR                   | 906252<br>906252 | Car Top Test Control From Car Top Test Switch<br>Feed From Floor Level Contact | -      |   |
| 62<br>63          |                             | 906252           | Run Up Command From NEXUS                                                      | 11     | _ |
| 65 <b></b>        | SPD                         | 906252<br>906252 | Insert Key pin769-435 Feedback For Speed Comma<br>Common                       | nd     | _ |
| 67<br>68          | C+<br>CPS                   | 906252<br>906252 | 24VDC Feed To Traction Relay Interface<br>From Control Panel Stop              |        | _ |
| 69<br>70          | PS<br>G3                    | 906252<br>906252 | Safety Chain To Pit Stop Switch<br>Motor Contactors Monitor                    |        | _ |
| 71<br>72          | COM<br>G2                   | 906252<br>906252 | Common<br>Landing Locks Safety Chain Return                                    |        |   |
| 73<br>74          | C+<br>OVT                   | 906252<br>906252 | 24 VDC Supply<br>Insert Key pIn769-435. Over Temp for Brake Resisto            | or     |   |
| 76                | C4                          | 906252           | Emergency Release Contactor                                                    |        |   |
| 78<br>79          | CBRK                        | 906252<br>906252 | Brake Circuit Live Feed Brake Circuit Neutral Feed                             |        | _ |
| 80<br>81 <b></b>  | MOTOR FAN                   | 906252<br>906252 | Motor Fan Live<br>Insert Key pln769-435. Fan Neutral                           |        |   |
| 82<br>83          | CALL                        | 906252<br>906252 | Short Floor Signal                                                             |        | _ |
| 84<br>Orange      | COM<br>End Plate            | 906252<br>510488 |                                                                                |        | - |
| 85<br>86          | F48<br>PF                   | 906236<br>906236 | 48 Vac Safety Chain Feed<br>Phase Fallure                                      |        |   |
| 87<br>88          | CPS<br>PS                   | 906236<br>906236 | Car Panel Stop Switch<br>Pit Stop Switch                                       | ĽI.    |   |
| 90<br>91          | AF<br>G1                    | 906236           | Safety Chain Terminal AF                                                       | Y CIRC |   |
| 92                | G2                          | 906236           | Safety Chain Terminal For Landing Locks<br>Spare                               | AFET   |   |
| 94<br>95          | PUP                         | 906236<br>906236 | Spare<br>Punch Up Control                                                      | S      | - |
| 96<br>97          | PDN<br>PCOM                 | 906236<br>906236 | Punch Down Control<br>Punch Control Feed                                       |        | ļ |
| Orange<br>98      | End Plate<br>Earth Terminal | 510488<br>906144 |                                                                                |        | _ |
| 99<br>99          | COM<br>COM                  | 906233<br>906233 | Common Connection Point<br>Common Connection Point                             |        |   |
| 99<br>99          | COM                         | 906233<br>906233 | Common Connection Point<br>Common Connection Point                             |        | _ |
| 100               | End Plate<br>C+             | 906253<br>906233 | 24VDC Suppy                                                                    |        |   |
| 100               | C+<br>C+                    | 906233           | 24VDC Suppy<br>24VDC Suppy<br>24VDC Suppy                                      |        | _ |
| 101               | FMC<br>SDI 1                | 906233           | Fire Shutdown Input                                                            |        |   |
| 103               | SDL2<br>ALA                 | 906233<br>906139 | Lift Shutdown 2 Input<br>Alarm Siren                                           |        | _ |
| 105<br>106        | POWER<br>CT1                | 906233<br>906233 | Power Feed To RL13 Current Sensor                                              | _      |   |
| 107<br>108        | CT2<br>S+                   | 906241<br>906233 | Current Sensor - Diode terminal<br>S+ 12 VDC Feed                              | _      | _ |
| 109<br>110        | EML<br>ERR                  | 906233<br>906233 | Emergency Lower Switch<br>Emergency Release Relay                              |        | _ |
| 111<br>112        | ER<br>FL                    | 906233<br>906233 | Emergency Release Relay<br>Floor Level Signal                                  | _      | _ |
| 113<br>114<br>115 | PCOM<br>PUP                 | 906233           | Punch Control Common Punch Up Control                                          |        |   |
| 115               | PDN<br>End Stop             | 906233           | Punch Down Control                                                             |        |   |
| 116               | Earth                       | 906144           | Earth                                                                          |        | _ |
| 118<br>119        | N<br>E                      | 906235<br>906144 | Neutral Feed<br>Earth                                                          |        |   |
| 120<br>121        | L                           | 906235<br>906235 | Live Feed Neutral Feed                                                         |        | _ |
| 122               | E                           | 906144           | Earth                                                                          |        | - |

|          | Traction       | n Lift Co | ntrol Panel Terminal Identification         |
|----------|----------------|-----------|---------------------------------------------|
| TERMINAL | Identification | Type      | Function                                    |
|          | End Stop       | 906132    | Place End Stop Here                         |
| 123/124  | SGS            | 906175    | SGS T2A Fuse For Safety Gear Switch Test    |
|          | End Plate      | 906189    |                                             |
| 125/126  | F48            | 906175    | F6 T2A Fuse For Safety Chain 48 Vac         |
|          | End Plate      | 906189    |                                             |
| 127/128  | FBL            | 906175    | F4 T5A Fuse For Safety Chain Transformer L1 |
|          | End Plate      | 906189    |                                             |
| 129/130  | FBN            | 906175    | F5 T5A Fuse For Feed To Control Panel Live  |
|          | End Plate      | 906189    |                                             |
| 131/132  | FL1            | 906175    | F1 T2A Fuse For Safety ChaIn Transformer L1 |
|          | End Plate      | 906189    |                                             |
| 133/134  | FL2            | 906175    | F2 T2A Fuse For Brake Clrcult Feed L2       |
|          | End Plate      | 906189    |                                             |
| 135/136  | FL3            | 906175    | F3 T2A Fuse For Safety Chain Transformer L3 |
|          | End Plate      | 906189    |                                             |
|          |                |           |                                             |

#### Traction Lift Control Panel Terminal Identification

| TERMINAL | Identification | Туре   | Function                       |
|----------|----------------|--------|--------------------------------|
|          | End Stop       | 906132 | Place End Stop Here            |
| 137      | L1             | 906246 | L1 Phase Cable To Inverter Box |
| 137      | L1             | 906246 | L1 Phase Cable To Inverter Box |
| 138      | L2             | 906246 | L2 Phase Cable To Inverter Box |
| 138      | L2             | 906246 | L2 Phase Cable To Inverter Box |
| 139      | L3             | 906246 | L3 Phase Cable To Inverter Box |
| 139      | L3             | 906246 | L3 Phase Cable To Inverter Box |
| 140      | MN             | 906246 | Neutral                        |
| 140      | MN             | 906246 | Neutral                        |
| 141      | L3             | 906246 | Feed To Inverter               |
| 142      | L2             | 906246 | Feed To Inverter               |
| 143      | L1             | 906246 | Feed To Inverter               |
| 144      | Earth          | 906246 | Earth                          |
|          | End Plate      | 906175 |                                |
|          | End Stop       | 906132 |                                |

|          | Traction Lift Inverter Box Terminal Identification |        |                                    |  |  |  |
|----------|----------------------------------------------------|--------|------------------------------------|--|--|--|
| TERMINAL | Identification                                     | Type   | Function                           |  |  |  |
| End Stop |                                                    | 906132 |                                    |  |  |  |
| 201      | Motor PTC                                          | 906252 | Site Wire                          |  |  |  |
| 202      | Motor PTC                                          | 906252 | Site Wire                          |  |  |  |
| 203      |                                                    | 906252 |                                    |  |  |  |
| 204      |                                                    | 906252 |                                    |  |  |  |
| 205      | Motor Fan L                                        | 906252 | Live Feed To Motor Fan             |  |  |  |
| 206      | Motor Fan N                                        | 906252 | Neutral Feed To Motor Fan          |  |  |  |
| 207      | CT1                                                | 906252 | Current Sensor                     |  |  |  |
| 208      | CT2                                                | 906252 | Current Sensor                     |  |  |  |
| 209      | Brake Thermo                                       | 906139 | Site Wire                          |  |  |  |
| 210      | Brake Thermo                                       | 906139 | Site Wire                          |  |  |  |
|          | End Plate                                          | 906253 |                                    |  |  |  |
| 211      |                                                    | 906236 | Link                               |  |  |  |
| 212      |                                                    | 906236 | Link                               |  |  |  |
|          | End Plate                                          | 906253 |                                    |  |  |  |
| 213      | CPS                                                | 906252 | Site Wire                          |  |  |  |
| 214      | PS                                                 | 906252 | Site Wire                          |  |  |  |
| 215      | G3                                                 | 906252 | Contactor Monitor                  |  |  |  |
| 216      | COM                                                | 906252 | Common                             |  |  |  |
| 217      | G2                                                 | 906252 | Landing Lock Circuit               |  |  |  |
| 218      | C+                                                 | 906252 | 24Vdc                              |  |  |  |
| 219      | OVT                                                | 906252 | Over Temperature                   |  |  |  |
| 220      | LTS                                                | 906252 | Insert Key PIn 769-435             |  |  |  |
| 221      | C4                                                 | 906252 | Brake Contactor                    |  |  |  |
| 222      | C3                                                 | 906252 | Emergency Release                  |  |  |  |
| 223      | CBRK L                                             | 906252 | Brake Feed                         |  |  |  |
| 224      | CBRK N                                             | 906252 | Brake Feed                         |  |  |  |
| 225      | Motor Fan L                                        | 906252 | Fan Feed                           |  |  |  |
| 226      | Motor Fan N                                        | 906252 | Fan Feed                           |  |  |  |
| 227      | Load Cell scrn                                     | 906252 | Site Wire                          |  |  |  |
| 228      | Load Cell Red                                      | 906252 | Site Wire - Insert Key Pin 769-435 |  |  |  |
| 229      | Load Cel Blk                                       | 906252 | Site Wire                          |  |  |  |
| End Stop |                                                    | 906132 |                                    |  |  |  |
| End Stop |                                                    | 906132 |                                    |  |  |  |
| 230      | MU                                                 | 906141 | Motor Phase Terminal - U           |  |  |  |
| 231      | MV                                                 | 906141 | Motor Phase Terminal - V           |  |  |  |
| 232      | MW                                                 | 906141 | Motor Phase Terminal - W           |  |  |  |
| 233      | IU                                                 | 906141 | Inverter Phase Terminal - U        |  |  |  |
| 234      | ١٧                                                 | 906141 | Inverter Phase Terminal - V        |  |  |  |
| 235      | IW                                                 | 906141 | Inverter Phase Terminal - W        |  |  |  |
| End Stop |                                                    | 906132 |                                    |  |  |  |

#### 906132 Traction Lift Inverter Box Component Identification

| TERMINAL | Identification | Туре             | Function                             |
|----------|----------------|------------------|--------------------------------------|
| PL1-1    | C+             | 231-111          | Plug PL1 On Relay Interface Assembly |
| PL1-2    | COM            | 231-111          | Common                               |
| PL1-3    | SPD            | 231 <b>-</b> 111 | Speed                                |
| PL1-4    | RUN            | 231-111          | Run                                  |
| PL1-5    | URR            | 231-111          | Up Run Relay                         |
| PL1-6    | DRR            | 231-111          | Down Run Relay                       |
| PL1-7    | FLR            | 231-111          | Floor Level Relay                    |
| PL1-8    | TR             | 231-111          | Test Relay                           |
| PL1-9    | LSR            | 231-111          | Low Speed Relay                      |
| PL1-10   | HSR            | 231-111          | High Speed Relay                     |
| PL1-11   | EN             | 231-111          | Enable Relay                         |

#### Traction Lift Car Top Box Terminal Identification TERMINAL Identification Type Function 906132 906235 End Stop 301 Live 240Vac Feed 2 301 906235 Live 240Vac Feed 906235 Live 240Vac Feed 302 302 Ν 906235 Live 240Vac Feed 906144 Earth 303 304 906144 Earth End Plate F7 906134 906175 Fuse For Car Lights 5 Ampere 305/306 End Plate 906189 307/308 F8 906175 Fuse For Main Door Gear 2 Ampere End Plate 906189 309/310 F9 906175 Fuse For Aux Door Gear 2 Ampere End Plate 906189 24Vdc Feed 311 C+ 906233 COM 906233 Common COM 906233 312 Common S+ S+ Battery 313 906139 VDC 906139 12Vdc Feed 314 End Plate 906134 Safety Chain ST Terminal 906236 ST Safety Gear PL14/3 PL14/3 906236 906236 906236 Safety Gear Safety Gear Switch Over Speed Switch Overspeed Safety Chain AF Terminal 319 AF 906139

#### Traction Lift Pit Box Terminal Identification

| TERMINAL | Identificat | on         | Type   | Function                                                                                                    |
|----------|-------------|------------|--------|----------------------------------------------------------------------------------------------------|
| End Stop |             |            | 906132 |                                                                                                    |
| 401      | SN          |            | 906235 | le la constante de la constante de la constante de la constante de la constante de la constante de la constante |
| 402      | SL          |            | 906235 |                                                                                                    |
| 403      | SLS         |            | 906235 | Shaft Light Switch Terminal 1                                                                                   |
| 404      | S2          |            | 906235 | Shaft Light Switch Terminal 2                                                                                   |
| 405      | S3          |            | 906235 | Shaft Light Switch Terminal 3                                                                                   |
| End Stop |             |            | 906132 |                                                                                                    |
| 406      | G1          |            | 906236 |                                                                                                    |
| 407      | G1          | Ξĺ         | 906236 | Landing Lock Circuit                                                                                            |
| 408      | G2          | <u>ನ</u> [ | 906236 | Landing Lock Circuit                                                                                            |
| 409      | STOP        | ЪГ         | 906236 | Stop Switch Terminal 1                                                                                          |
| 410      |             | ΣĪ         | 906236 |                                                                                                    |
| 411      | STOP        | Π          | 906236 | Stop Switch Terminal 2 And Slack Rope Wire 1                                                                    |
| 412      |             | N.         | 906236 |                                                                                                    |
| 413      | SGS         | <u> </u>   | 906236 | Slack Rope Wire 2                                                                                               |
| End Stop |             |            | 906132 |                                                                                                    |
| 414      | COM         |            | 906233 | Link To 415                                                                                                    |
| 415      | COM         |            | 906233 | Common                                                                                                    |
| 416      | ALA         |            | 906233 | Alarm Siren                                                                                                    |
| 417      |             |            | 906233 |                                                                                                    |
| 418      | FMC         |            | 906233 | Firemans Control Switch                                                                                         |
| 419      |             |            | 906233 |                                                                                                    |
| 420      | FMC         |            | 906233 | Firemans Control Switch                                                                                         |
| 421      |             |            | 906233 |                                                                                                    |
| 422      |             |            | 906233 |                                                                                                    |
| 423      |             |            | 906233 |                                                                                                    |
| 424      |             |            | 906233 |                                                                                                    |
| 425      |             |            | 906233 |                                                                                                    |
| 426      |             |            | 906233 |                                                                                                    |
| End Stop |             |            | 906132 |                                                                                                    |

#### CT Inverter Wire Terminal Identification

| TERMINAL                              | Identification | Type    | Function               |
|---------------------------------------|----------------|---------|------------------------|
| T1                                    | COM            | CT Plug | Common                 |
| T2                                    |                | CT Plug | 24V EXT                |
| Т3                                    | COM            | CT Plug | Common                 |
| T4                                    |                | CT Plug | 10V Output             |
| T5                                    | ENABLE         | CT Plug | Drive Enable           |
| Т6                                    |                | CT Plug | Common                 |
| T7                                    |                | CT Plug | Load Cell Red          |
| Т8                                    | THERMIST       | CT Plug | PTC                    |
| Т9                                    |                | CT Plug | Not Used               |
| T10                                   |                | CT Plug | Not Used               |
| T11                                   | THERMIST       | CT Plug | PTC                    |
| T21                                   | COM            | CT Plug | Common                 |
| T22                                   | 24V            | CT Plug | 24V Output             |
| T23                                   | BRR            | CT Plug | Brake Common           |
| T24                                   | OVT            | CT Plug | Overtemperature Output |
| T25                                   | BRR            | CT Plug | Brake Output           |
| T26                                   | HSR            | CT Plug | High Speed             |
| T27                                   | DN             | CT Plug | Down                   |
| T28                                   | UP             | CT Plug | UP                     |
| T29                                   | LSR            | CT Plug | Low Speed              |
| T30                                   | COM            | CT Plug | Common                 |
| T31                                   | S-EN           | CT Plug | Drive Enable           |
| T41                                   |                | CT Plug | Safety Chain           |
| T42                                   |                | CT Plug | Relay Contact          |
| · · · · · · · · · · · · · · · · · · · |                |         |                        |

#### Traction Through Car Test Controls Component Identification

| TERMINAL | Identification | Туре   | Function              |  |
|----------|----------------|--------|-----------------------|--|
| End Stop |                | 906132 |                       |  |
| 501      | 501            | 906139 | COM For TX Detector   |  |
| 502      | 502            | 906139 | 24Vdc For TX Detector |  |
| 503      | 503            | 906139 | LKSEA                 |  |
| 504      | 504            | 906139 | Safety Edge Signal    |  |
| 505      | 505            | 906139 | COM For RX Detector   |  |
| 506      | 506            | 906139 | 24Vdc For RX Detector |  |
| 507      | 507            | 906139 | LKSEA                 |  |
| End Stop |                | 906132 |                       |  |

#### Traction Lift Inverter Box Terminal Component Identification

| TERMINAL  | Identification | Type  | Function                                                 |  |
|-----------|----------------|-------|----------------------------------------------------------|--|
| Relay     | RL1            | 48Vac | (DRR) Down Run Relay                                     |  |
| Relay     | RL2            | 48Vac | (URR) Up Run Relay                                       |  |
| Relay     | RL3            | 24Vdc | (TRI) Test Relay                                         |  |
| Relay     | RL4            | 48Vac | (HSR) High Speed Relay                                   |  |
| Relay     | RL5            | 48Vac | (LSR) Low Speed Relay                                    |  |
| Relay     | RL6            | 24Vdc | (BRAKE) Brake Relay                                      |  |
| Relay     | RL7            | 24Vdc | (EN) Enable Relay                                        |  |
| Relay     | RL8            | 48Vac | (GRR) Gate Run Relay                                     |  |
| Relay     | RL10           | 24Vdc | (FLR) Floor Level Relay, Turn On At Floor Level          |  |
| Relay     | RL11           | 24Vdc | (TRP) Test Control Relay, Turns Off When On Car Top Test |  |
| Relay     | RL12           | 12Vdc | (ERR) Emergency Release Relay                            |  |
| Relay     | RL13           | 12Vdc | (ERC) Emergency Release Power Relay                      |  |
| Contactor | C1             | 48Vac | (GR) Safety Chain Contactor                              |  |
| Contactor | C2             | 48Vac | (MC) Motor Run Contactor                                 |  |
| Contactor | C3             | 24Vdc | (BRK) Brake Circuit Contactor                            |  |
| Contactor | C4             | 24Vdc | (ERC) Emergency Release Contactor                        |  |
| Contactor | C5             | 24Vdc | BREEAM Standby Contactor                                 |  |

#### Notes:

- Insert Wago connector key 769-435, part number 916132.

- Insert 2.5mm Wago Jumper Ink, part number 906125.
- Insert 6mm Wago Jumper link, part number 906127.
- Insert Tag 'LIVE' warning, part number 916063.

SAFETY CIRCUIT - Insert Tag 'Safety Circuit', part number 916064.

| 320      | PL14/5    | 900139 | Salety Gear Solendu                           |    |
|----------|-----------|--------|-----------------------------------------------|----|
| 321      | PL14/6    | 906139 | Safety Gear Solenoid                          |    |
| 322      | PARK      | 906139 | Parking plate sensor feedback                 |    |
|          | End Plate | 906134 |                                               | ٦۲ |
| 323      |           | 906236 |                                               | 1  |
| 324      |           | 906236 |                                               |    |
| 325      |           | 906236 |                                               |    |
| End Stop |           | 906132 |                                               |    |
| End Stop |           | 906132 |                                               |    |
| 326      | SE        | 906139 | Safety Edge Relay                             |    |
| 327      | SEA       | 906139 | AuxIIIary Door Safety Edge Relay              |    |
| 328      | SD        | 906139 | Safety Device Terminal                        |    |
| 329      | SD        | 906139 | Safety edge disable - VF contact to door gear |    |
| 330      | SD        | 906139 | Safety edge disable - VF contact to door gear |    |
| 331      | SE        | 906139 | Safety Edge Contact - VF contact to door gear |    |
| 332      | SE        | 906139 | Safety Edge Contact - VF contact to door gear |    |
| 333      | SD        | 906139 | Safety edge disable - VF contact to door gear |    |
| 334      | SD        | 906139 | Safety edge disable - VF contact to door gear |    |
| 335      | SEA       | 906139 | Safety Edge Contact - VF contact to door gear |    |
| 336      | SEA       | 906139 | Safety Edge Contact - VF contact to door gear |    |
|          | End Plate | 906134 |                                               |    |
| End Stop |           | 906132 |                                               |    |

REV 0: A3 ADDITIONAL AMMENDMENTS. ECN L5265. 08/03/12. GC REV N: TERMINAL BOXES REDRAWN & TEXT UPDATED. UPDATED FOR A3 ADDITION. ECN L5126. 06/12/11. SAJ REV M: SAFETY EDGE TERMINALS (326 to 328) AND THROUGH CAR TET CONTROL TERMINALS ADDED. 05/10/11 JN. ECN 5111 REV L: PUNCH CONTROL TERMINALS ADDED (95 to 97). 28/02/11 GC. ECN 4876 REV K: KEY POSITIONS CORRECTED, INVERTER TERMINAL BOX CONNECTIONS CORRECTED. 13/01/11 GC. ECN4732 REV J: DEFINITIONS FOR TERMINALS 315 TO 321 ADDED. 04/11/10 GC. ECN4732 REV H: ADDITION OF TERMINALS 142-144 FOR BREEAM, SHORT FLOOR TO TERMINAL 83 ADDED. 22/09/10 GC. ECN4714 REV G: UPDATED FOR NEW LOGO AND TEXT FONT. 04/08/10 JN. REV F : BREEAM TERMINALS ADDED. 22/06/10 GC. REV F : ADDED LINKS AND DENTIFIERS. 19/01/10 GC. REV D : ADDED LINKS AND DENTIFIERS. 9/00/10 GC. REV C : AS INSTALLED. 26/03/09 GC. REV B : CURENT SENSOR ADDED. 16/02/09 GC. REV A : AS BUILT STANDARD. 21/10/08 GC.

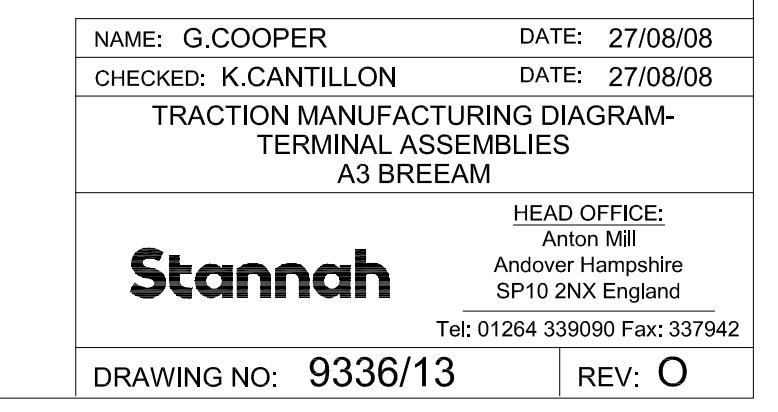

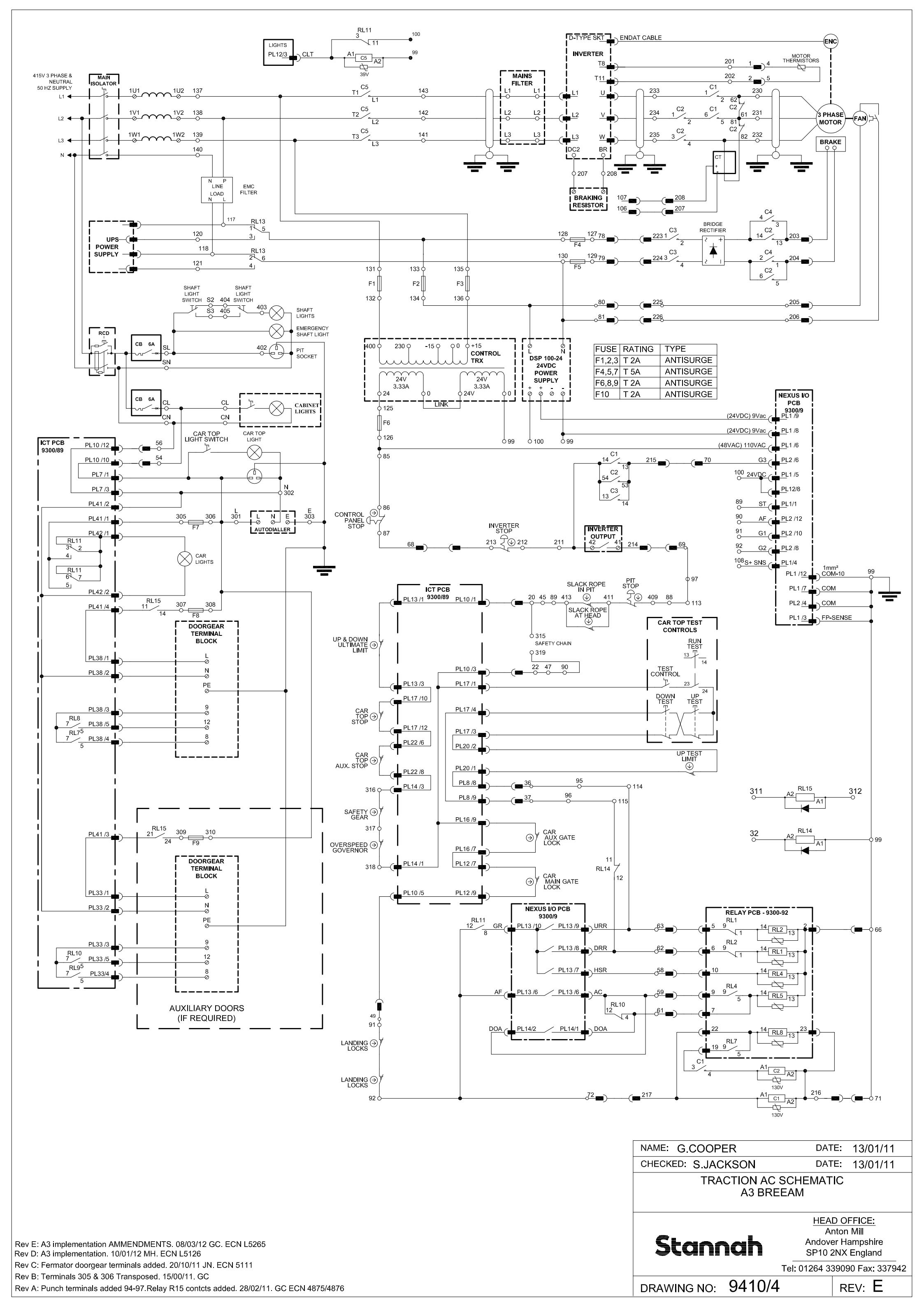

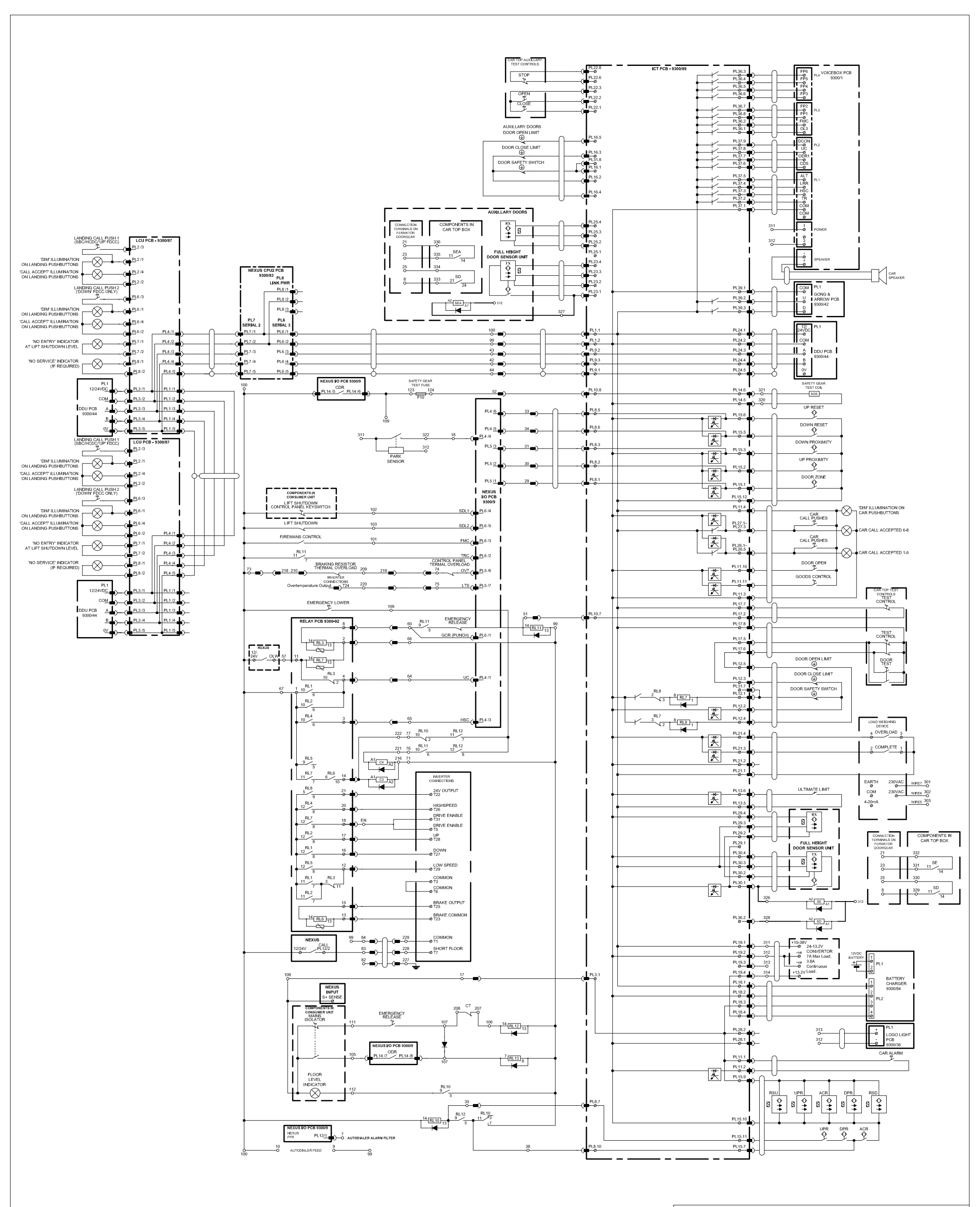

| REV K: AMMENDMENTS RELATING TO A3. ECN L 5265, 08/03/12, GC                                                                                                    | NAME: D. CLARK                     | DATE: 27/02/08                                                      |  |
|----------------------------------------------------------------------------------------------------|------------------------------------|---------------------------------------------------------------------|--|
| REV J: UPDATED FOR A3 COMPLIANCE. ECN L 5126. 30/11/11. SAJ                                                                                                    | CHECKED: K. CANTILLON              | DATE: 21/05/08                                                      |  |
| REV I: FERMATOR DOORGEAR TERMINALS ADDED. 20/10/11 JN. ECN 5111<br>REV H: AUXILLARY CAR DOOR CONNECTIONS ADDED. 02/11/10 GC. ECN4732<br>REV G : C5 ADDED FOR BREEAM, PL2/21-23 REMOVED, PL12/2 ADDED FOR SHORT FLOOR. 20/09/10 GC. ECN4717                                                                                          | TRACTION DC SCHEMATIC<br>A3 BREEAM |                                                                     |  |
| REV F : OPDATED FOR NEW LOGO AND TEXTFONT : CURRENT 1X CONNECTIONS ADDED: 06/07/10 GC SAJ.<br>REV E : PL14 DESIGNATIONS CHANGED ON SAFETY SOLENOID.18/12/09 GC.<br>REV D : INVERTER TERMINALS T1 & T7 ADDED, RENAMED 'FLR' TO 'RL10' AND 'RL10' CHANGED CONTACT<br>NUMBERS AROUND. 26/08/09 JN.<br>REV C : AS INSTALLED 15/04/00 CC | Stannah                            | HEAD OFFICE:<br>Anton Mill<br>Andover Hampshire<br>SP10 2NX England |  |
| REV 0 : AS INSTALLED. 15/04/09 GC.<br>REV B : CURRENT SENSOR ADDED 16/02/09 GC                                                                                                    |                                    | Tel: 01264 339090 Fax: 337942                                       |  |
| REV A : AS BUILT STANDARD. 21/10/08 GC.                                                                                                    | DRAWING NO: 9411/1                 | REV: K                                                              |  |